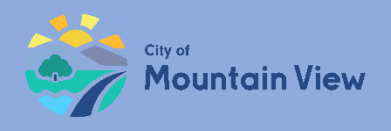

# **Create an Online Account**

### mvrent.mountainview.gov

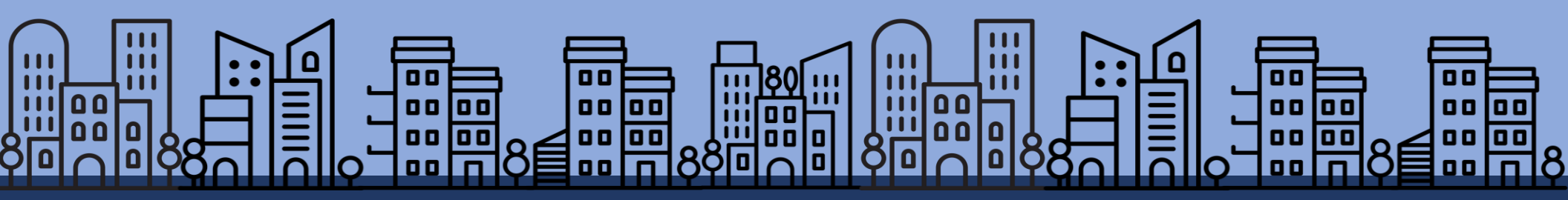

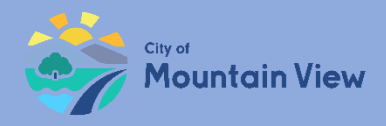

### Table of Contents

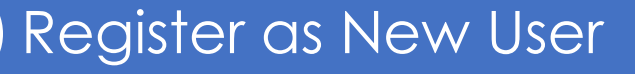

Property Registration and Exemptions

Add Units

Pay Fees

Submit Termination Notices

Submit Banked Rent Increase Notices

Submit Tenant Buyout Information

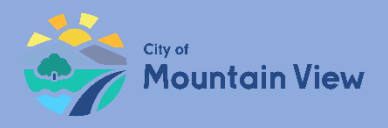

### **New User**

### mvrent.mountainview.gov

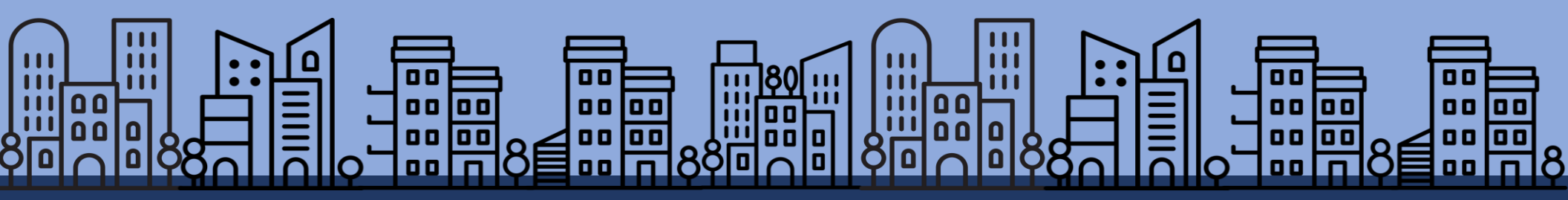

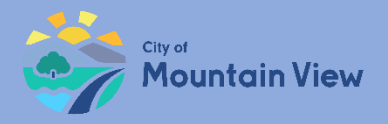

# Step 1: mvrent.mountainview.gov

#### Go to Website: mvrent.mountainview.gov

#### Click the Landlord icon

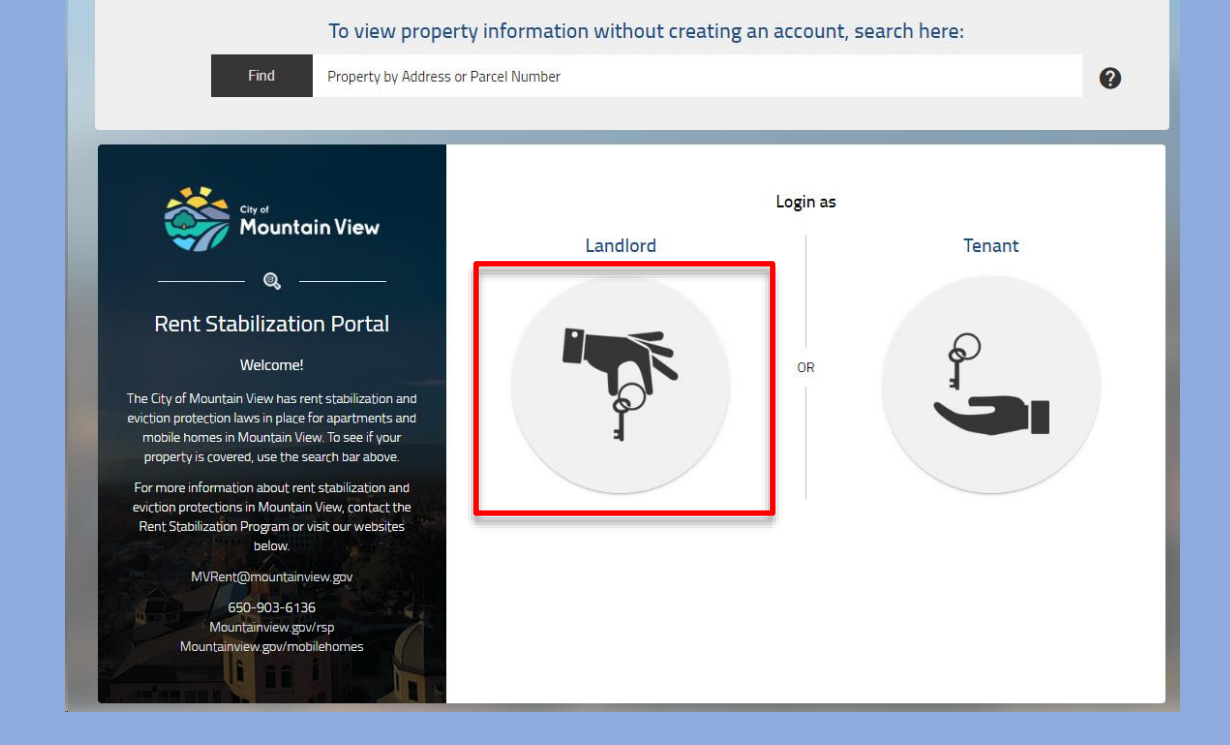

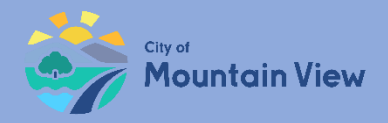

# Step 2: Register as New User

First time user:

Click **Need to create an** account? link

|                 | Landlord Login                         |
|-----------------|----------------------------------------|
| Email Address * |                                        |
| Password *      |                                        |
| Remember me     |                                        |
|                 | SIGN IN                                |
|                 | Forgot Password?                       |
| (               | Need to create an account? Click here. |
|                 | RESEND EMAIL                           |
|                 |                                        |
|                 |                                        |
|                 |                                        |

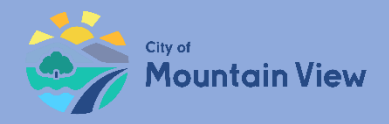

# Step 3: User Information & Password

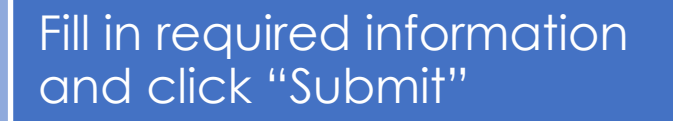

Password must be 8 to 16 characters and contain a capital letter and at least one number.

| City of                                   | Create Account           |
|-------------------------------------------|--------------------------|
| Mountain View                             | First Name *             |
| @,                                        |                          |
| Rent Stabilization Portal                 | Last Name *              |
|                                           | Mobile Number (Optional) |
|                                           | Email *                  |
| Questions?<br>Contact us.                 | Password *               |
| MVRent@mountainview.gov<br>650-903-6136   | Confirm Password *       |
| Mountainview.gov/mobilehomes              |                          |
| Click here for a user registration guide. |                          |

The system will send a verification email to the email address provided.

E-mail verification pending.

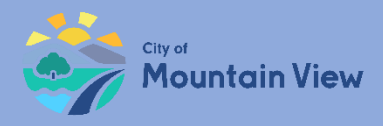

# Step 4: E-mail Verification

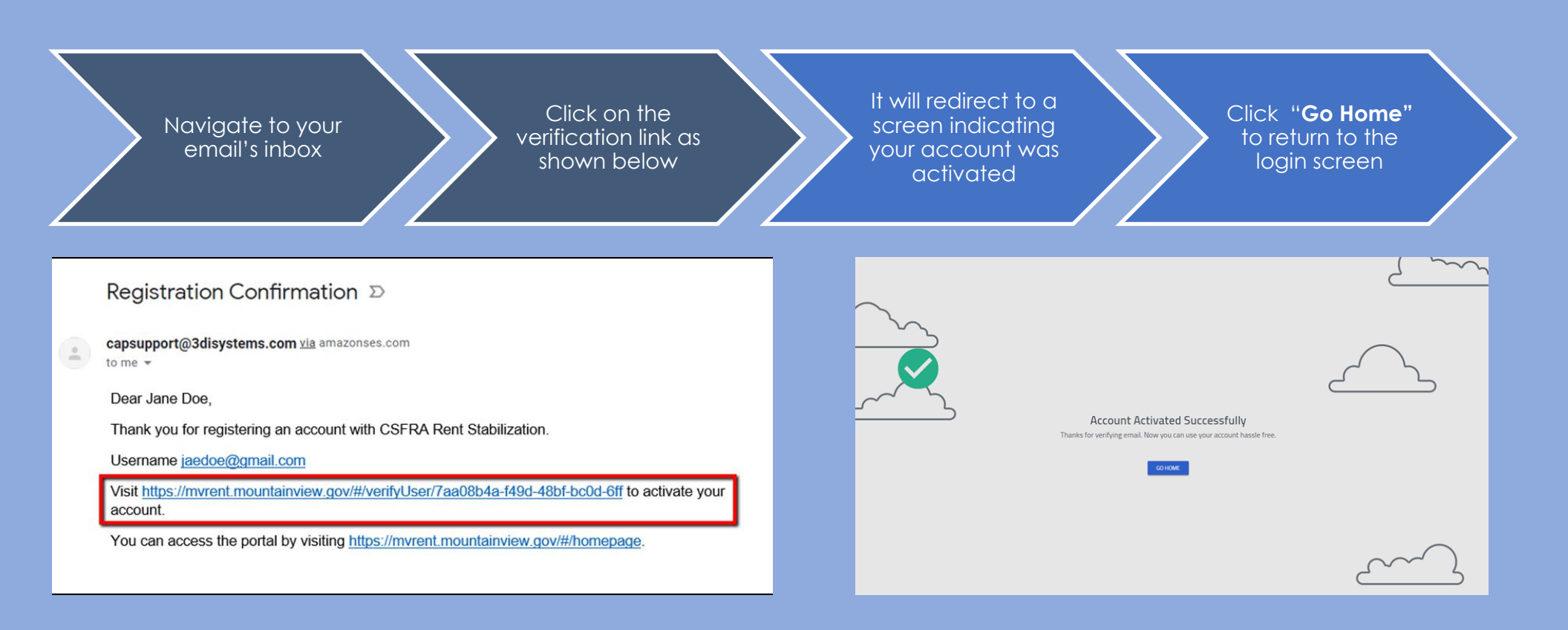

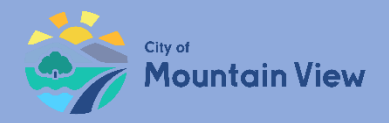

# Step 5: Log In

### Enter your email address

Enter your password. Click Sign In.

| City of<br>Mountain View                                                                                         | Email Address *<br>patricia.black@mountainview.gov |
|----------------------------------------------------------------------------------------------------|----------------------------------------------------|
| Rent Stabilization Portal                                                                                        | Password *                                         |
| ndlords and Mobile Home Park Owners are required to register their properties and omit certain types of notices. | Remember me                                        |
| is portal allows Landlords and Mobile Home Park Owners to:                                                       |                                                    |
| Register Rental Properties (required annually)                                                                   |                                                    |
| Pay Rental Housing Fee                                                                                           | F                                                  |
| Update unit information including rent increases and changes in tenancy                                          |                                                    |
| Manage Multiple Properties                                                                                       | Need to c                                          |
| Apply for a Rental Housing Fee Exemption                                                                         |                                                    |
| Submit Termination Notices and Termination Notice Follow-up Documentation                                        |                                                    |
| Submit Banked Rent Increase Notices                                                                              |                                                    |
| Submit Tenant Buyout Notices                                                                                     |                                                    |
| Click here for a user registration guide.                                                                        |                                                    |

mountainview.gov/rentstabilization

Landlord Login

Forgot Password

Need to create an account? Click here,

RESEND EMAIL

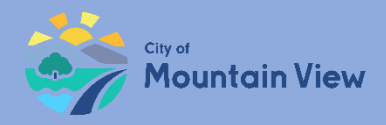

### Step 6: Add Property

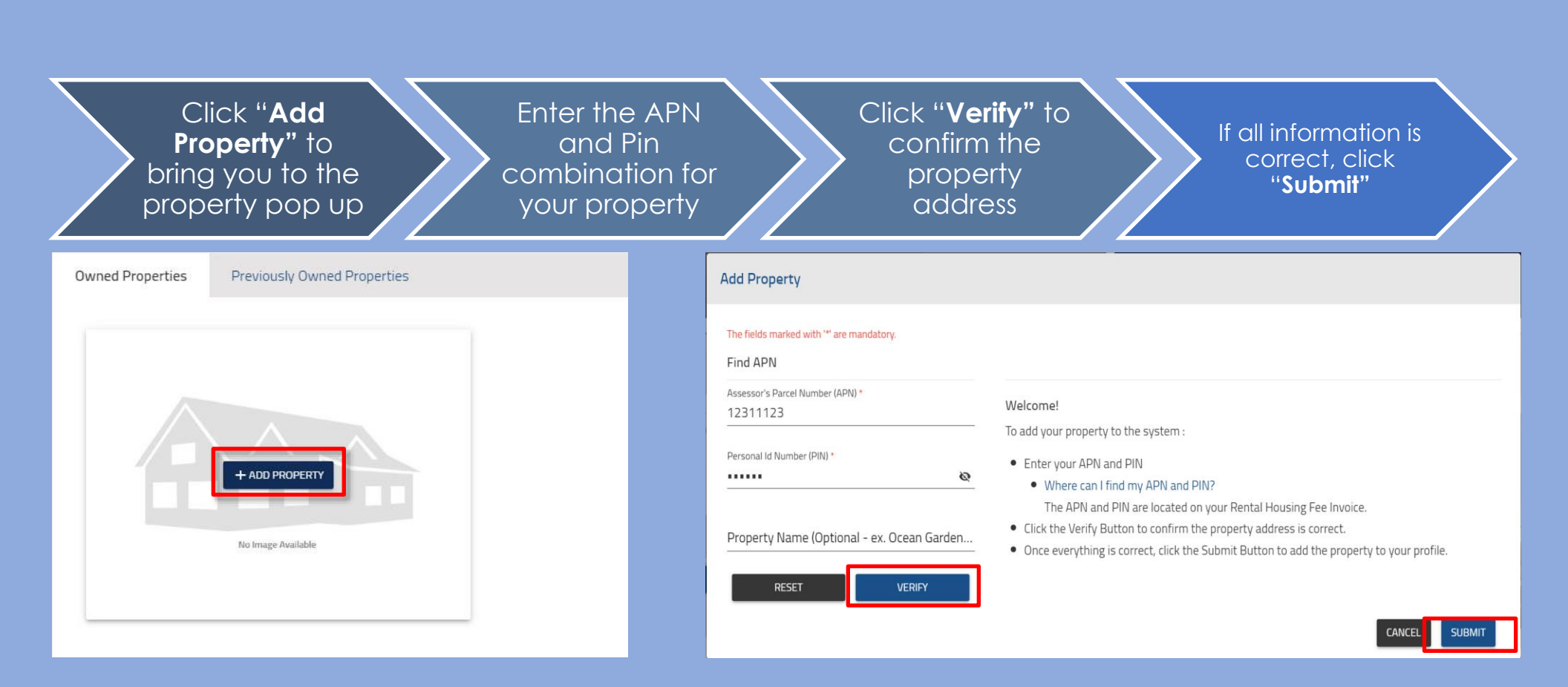

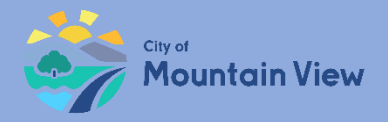

### Step 7: APN & PIN Combo?

The PIN and Assessor Parcel Number (APN) are in the black box section of the Invoice

If you need assistance please contact: MVRent@mountainview.gov

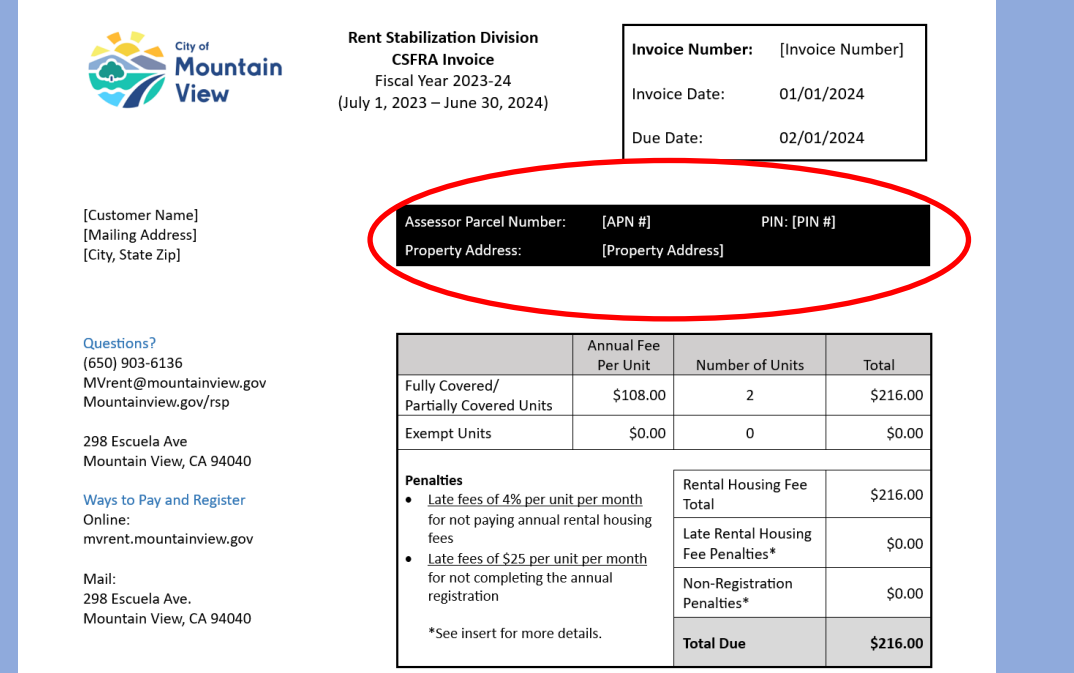

#### **Rental Housing Fee**

The CSFRA requires landlords pay an annual Rental Housing Fee established by the Rental Housing Committee (RHC) to fund the reasonable and necessary expenses of implementing the program. On June 12, 2023, the RHC adopted the FY 2023-24 budget and established the annual Rental Housing Fee of \$108.00 per unit. Payment of this fee is due January 31, 2024. Invoices for previous years will have different per unit fees. Any unpaid balance for past-due annual rental housing fees and penalties from prior years or previous owners remain due.

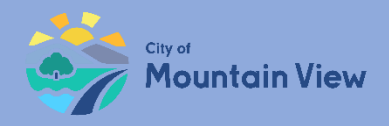

### Step 8: Property Profile

You have successfully added the property to your profile!

Click into the property to edit the property details or click "Add Property" to add another property to your profile

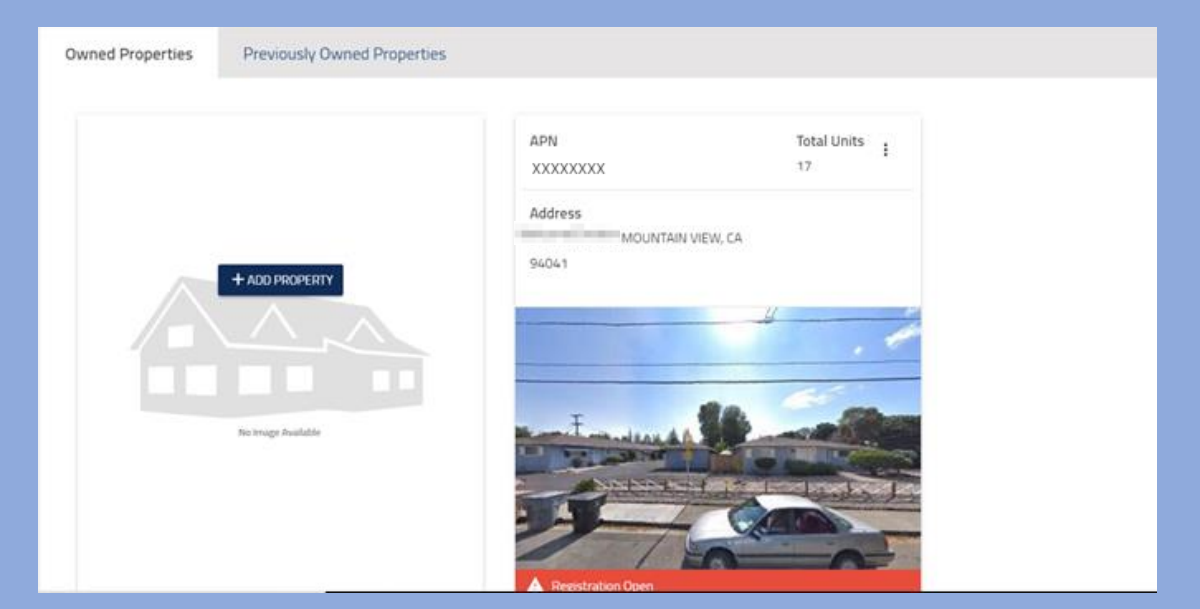

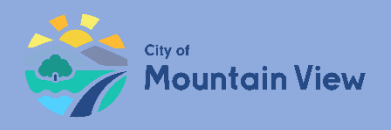

# **Property Registration**

### mvrent.mountainview.gov

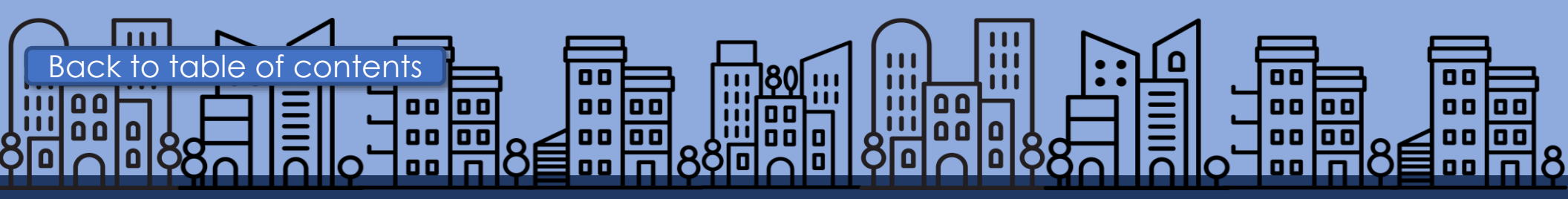

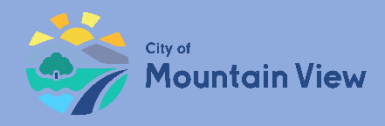

### Step 1: Property Details

Property registration allows you to manage multiple properties, update contact information and file for exemptions Required information for property registration:

- Owner Contact
- Manager Contact
- Add unit information

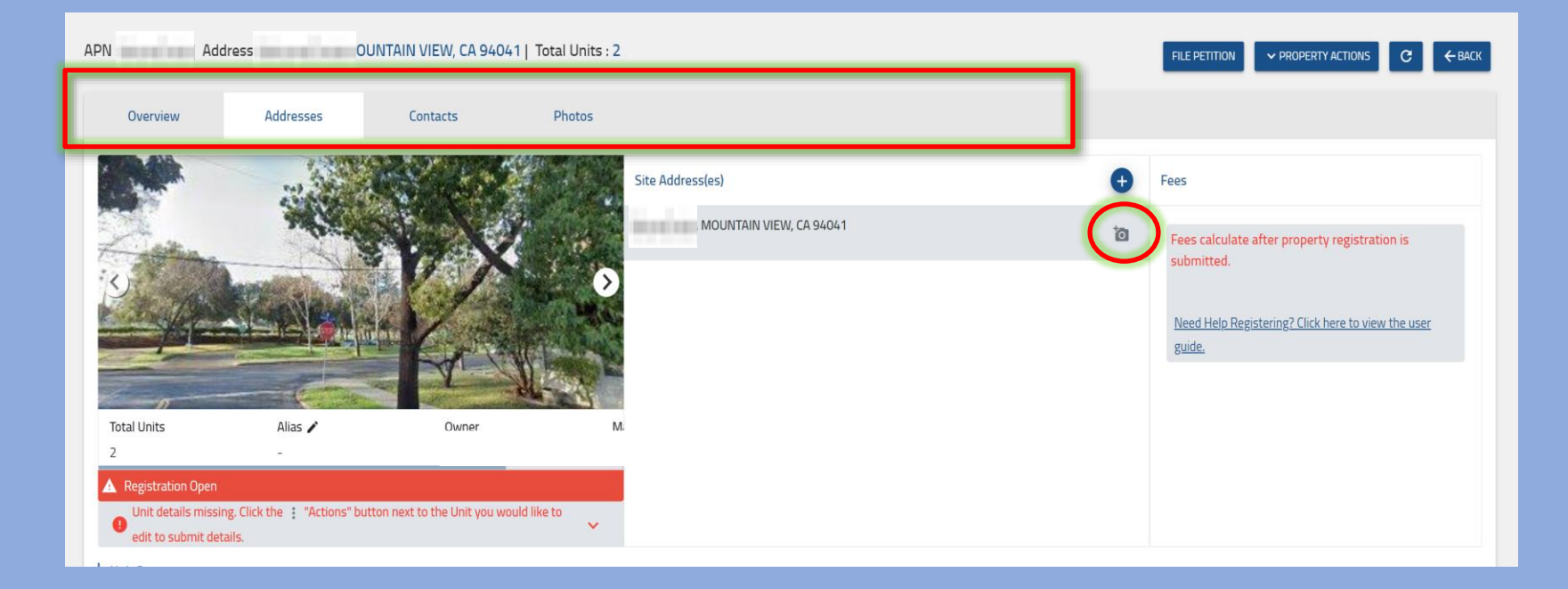

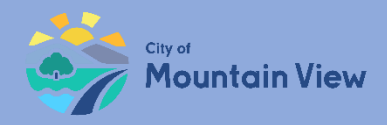

### Step 1: Property Details

Navigate through the tabs on the top of the page to view/add property information

Upload additional property pictures by clicking on the camera icon

| APN Address                                                                                                    | OUNTAIN VIEW, CA 94041   To | otal Units : 2                    |            | FILE PETITION $\checkmark$ property actions $\mathcal{C}$ $\leftarrow$ back                                             |
|----------------------------------------------------------------------------------------------------|-----------------------------|-----------------------------------|------------|----------------------------------------------------------------------------------------------------|
| Overview Addresses                                                                                                    | Contacts                    | Photos                            |            |                                                                                                    |
| Total Units       Alias         2       -         A Registration Open       Unit details missing. Click the 1: "Action edit to submit details. | where                       | Site Address(es)<br>MOUNTAIN VIEW | , CA 94041 | Fees Fees calculate after property registration is submitted. Need Help Registering? Click here to view the user guide. |

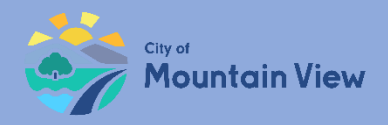

# Step 2: Owner Contact Information

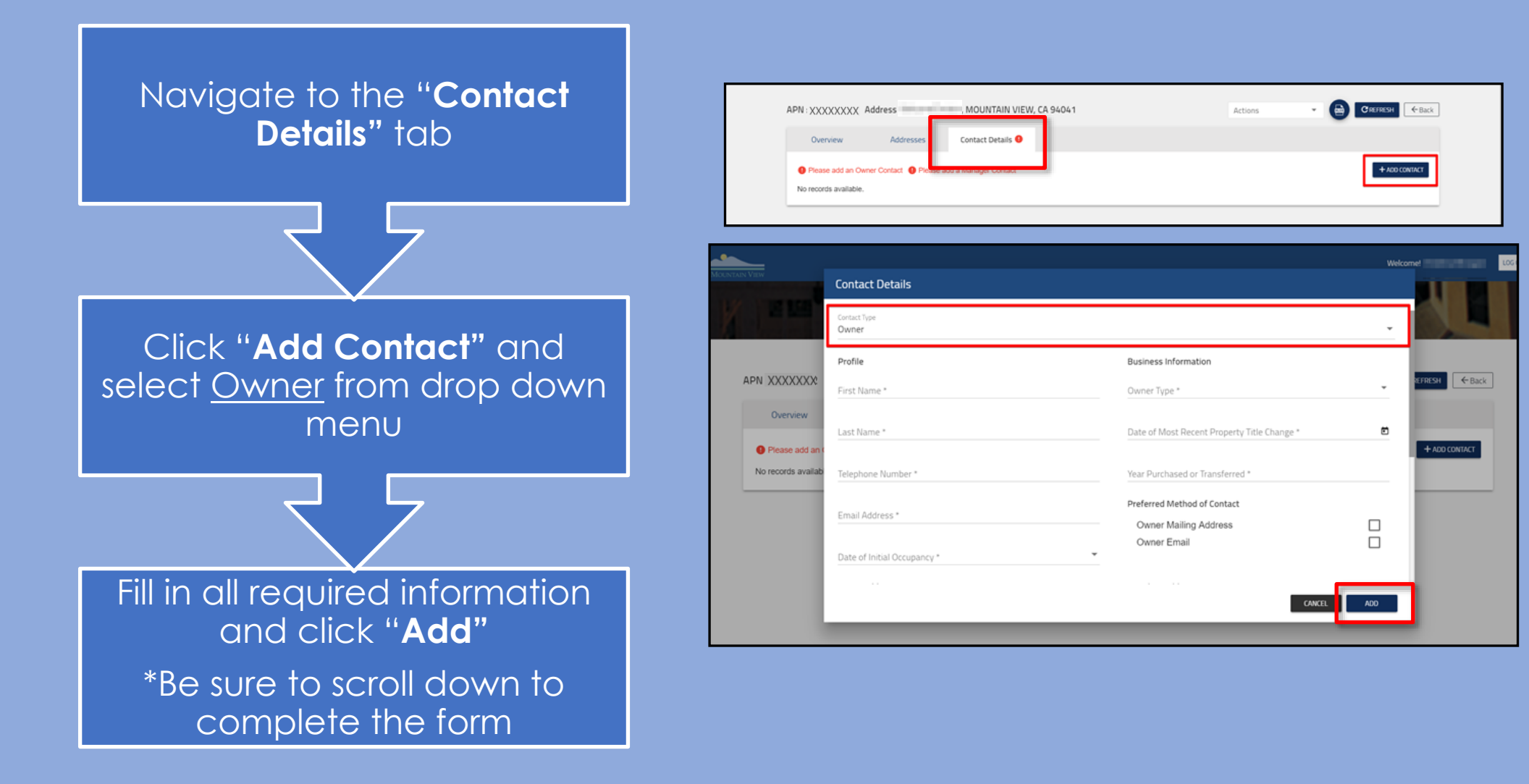

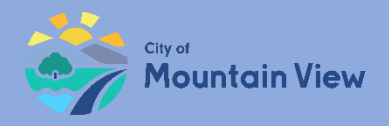

### Step 3: Manager Contact Information

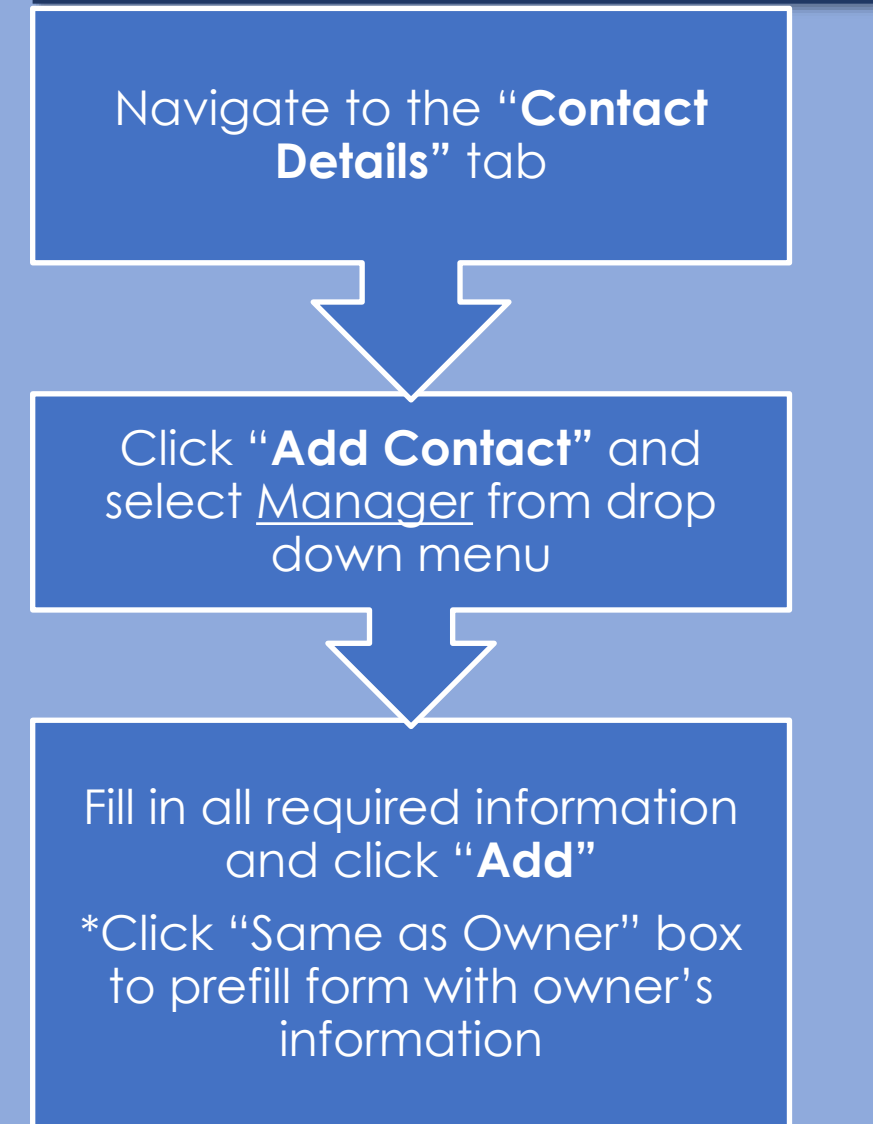

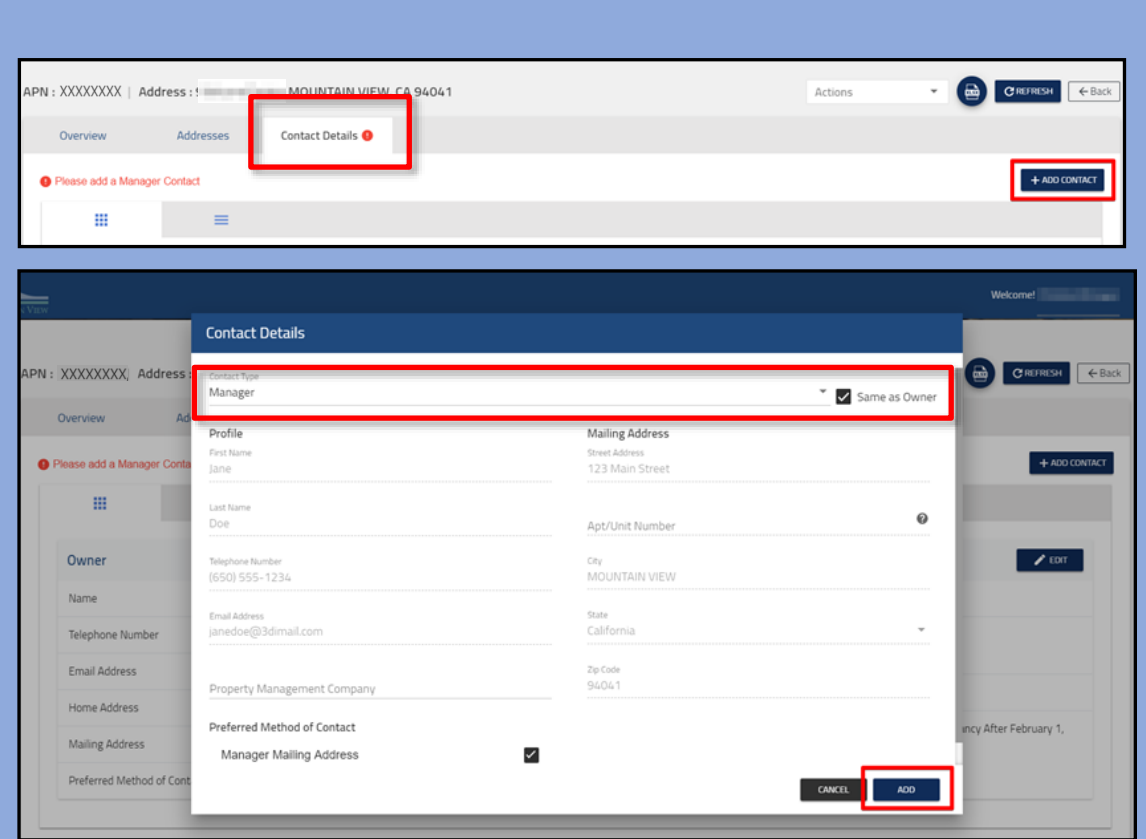

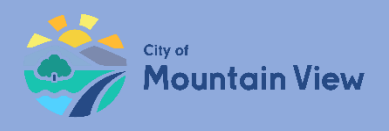

# Add Units Individually or Mass Upload Unit Information

### mvrent.mountainview.gov

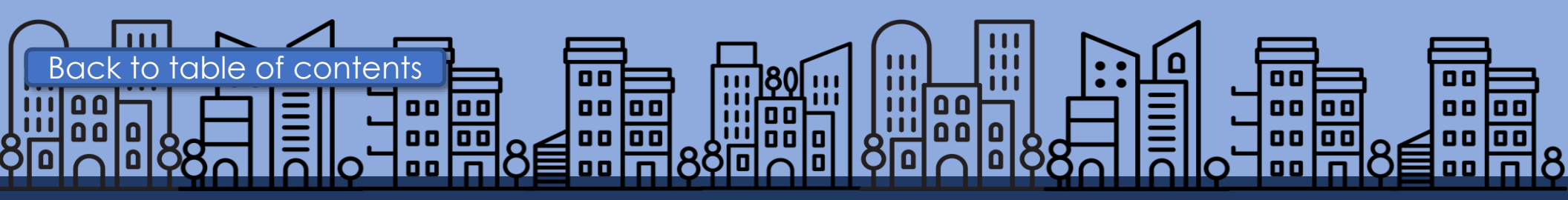

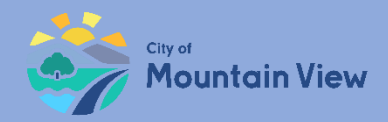

### Add Site Address

If your property has more than one site address, you can add the Site Address to your APN

Click "**Add**" to add a new Site Address

Fill in required information and click "**Submit**"

Once the address is added, it appears in the Site Addresses section

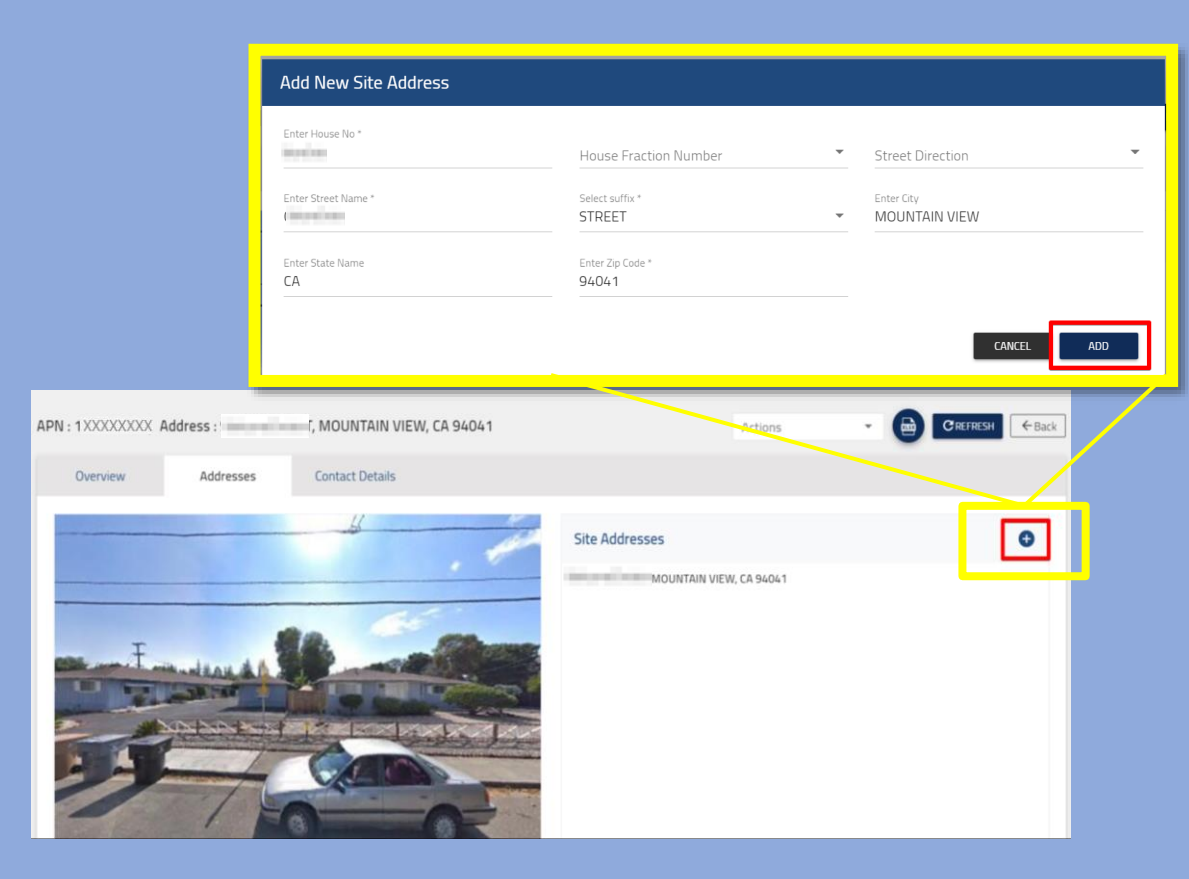

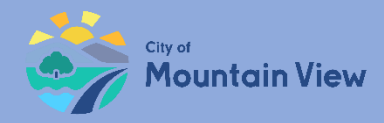

### Add Units Individually

Click "**Add Unit**" in the property unit section

Enter the unit number and other required information

Click "**Add**" to save the unit information

| alace        | -                 | 2 3                                  |                     |                                                                                                    |                   |                            |                   |                        |
|--------------|-------------------|--------------------------------------|---------------------|----------------------------------------------------------------------------------------------------|-------------------|----------------------------|-------------------|------------------------|
| al Units     | Allas 🖍           | Owner<br>Jane Doe                    | Manager<br>Jane Doe | Googie, Inc.                                                                                                    |                   |                            |                   |                        |
| it Summary   | (Enter '0' if nor | ne)                                  |                     |                                                                                                    |                   |                            |                   |                        |
| itudio Units |                   | One Bedroom Units                    | 1                   | and the second second se |                   | ree And More Bedroom Units | Total Units       |                        |
| 1            |                   | 10                                   | 2                   | to bearoom onits                                                                                                    | 2                 |                            | 17                |                        |
| i<br>int     | T, MOUNT          | 10<br>AIN VIEW, CA 94041<br>Bedrooms | 2<br>Bathrooms      | Monthly Rent                                                                                                    | 2<br>Move-In Date | Last Rental Increase       | 17<br>Occupied By | + ADD UNIT<br>Action I |

| Add Unit                                  |                                          |
|-------------------------------------------|------------------------------------------|
| Select Site Address (Required) *          | _                                        |
|                                           |                                          |
| Enter Unit Number *                       | Select Unit Occupant *                   |
| 1                                         | Tenant                                   |
| Number of Bedrooms *                      | Number of Bathrooms *                    |
| 1 Bedroom 🗸 🕜                             | 1                                        |
| Enter Unit Move In Date *                 | Date of Last Unit Rent Increase *        |
| 1/1/2023                                  | 1/1/2023                                 |
| Enter Current Monthly Rent *              | Last Monthly Unit Rent Increase Amount * |
| \$2,000.00                                | \$0.00                                   |
| Last Monthly Unit Rent Increase Percent * |                                          |
| 0.00%                                     |                                          |
|                                           |                                          |
|                                           | CANCEL                                   |
|                                           |                                          |

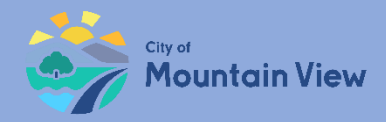

### Mass Upload Units

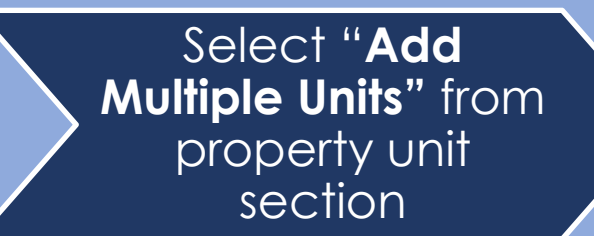

|  | Bathrooms | Status | Occupied By | Date | Current Monthly<br>Rent | Date of Last Rent<br>Increase | Last Monthly Rent Increase<br>Amount | Percent | Action |
|--|-----------|--------|-------------|------|-------------------------|-------------------------------|--------------------------------------|---------|--------|
|--|-----------|--------|-------------|------|-------------------------|-------------------------------|--------------------------------------|---------|--------|

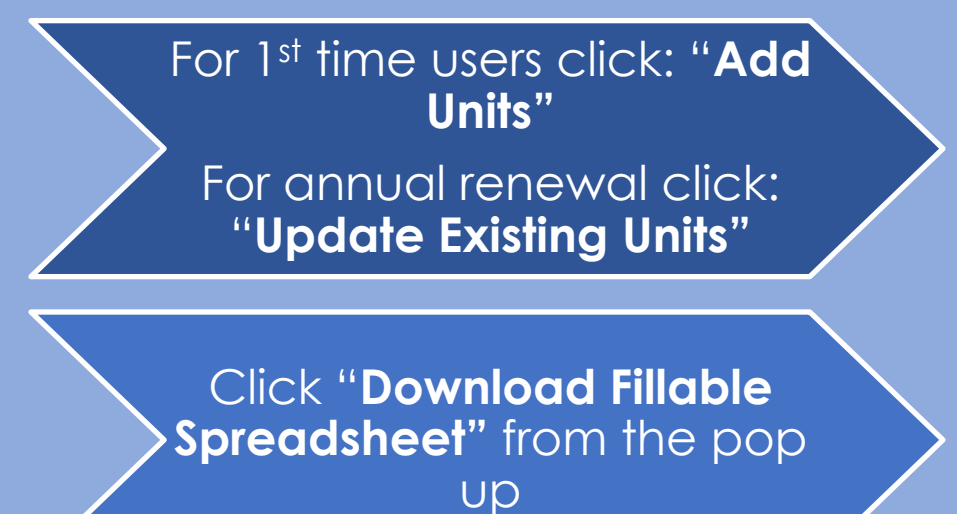

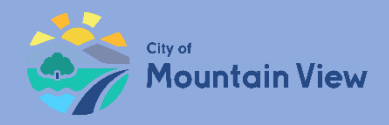

# Mass Upload for 1<sup>st</sup> Time Users

Download the Excel spreadsheet to your computer and enter data \*use "0" if there has been no rent increase

Save the completed Excel spreadsheet to your computer

Any errors in the document may result in upload failure

Upload the spreadsheet by clicking "**Browse For File**"

Click "**Add**" to upload unit information

|        | ې . رې                                                                          | ~ <del>.</del>                                           |                                                             |                                                                 |                 |                                      |                                    |                                             |                                                       |                                   | Unit_Data_S                                                                | Sample (8) -                            | Excel                                            |                                 |                                                                            |
|--------|---------------------------------------------------------------------------------|----------------------------------------------------------|-------------------------------------------------------------|-----------------------------------------------------------------|-----------------|--------------------------------------|------------------------------------|---------------------------------------------|-------------------------------------------------------|-----------------------------------|----------------------------------------------------------------------------|-----------------------------------------|--------------------------------------------------|---------------------------------|----------------------------------------------------------------------------|
| File   | e Hor                                                                           | ne Inse                                                  | ert Page                                                    | Layout                                                          | Formulas        | Data                                 | Review Y                           | /iew                                        | Acrobat 🖓                                             | <sup>)</sup> Tell me wh           | nat you want f                                                             | o do                                    |                                                  |                                 |                                                                            |
| Paste  | <ul> <li>K Cut</li> <li>È Copy </li> <li>✓ Format</li> <li>Clipboard</li> </ul> | Painter                                                  | libri ・<br>IU・ E<br>Fon                                     | 11 • A A                                                        |                 | =   ≫ -<br>■ I • ■ →<br>Alignme      | Wrap Text 🗄 Wrap & C               | enter - !                                   | eneral<br>5 - % 🦻   🗔<br>Number                       | • Conc<br>0 → 0<br>0 → 0<br>Forma | itional Forma<br>atting - Table                                            | Norm                                    | al<br>lation                                     | Bad<br>Check Cel<br>Styles      | Goc<br>Expl                                                                |
| A2     |                                                                                 | • = ×                                                    | √ _ f.                                                      | A                                                               |                 |                                      |                                    |                                             |                                                       |                                   |                                                                            |                                         |                                                  |                                 |                                                                            |
|        | А                                                                               | В                                                        | С                                                           | D                                                               | Е               | F                                    | G                                  | н                                           | 1                                                     | J                                 | К                                                                          | L                                       | М                                                | Ν                               | 0                                                                          |
| 1      | Unit<br>Number                                                                  | Occupied<br>By<br>(Please<br>select<br>from the<br>list) | # of<br>Bedroom<br>s (Please<br>select<br>from the<br>list) | # of<br>Bathroo<br>ms<br>(Please<br>select<br>from the<br>list) | Move In<br>Date | Current<br>Monthly<br>Rent<br>Amount | Last Date<br>of Rental<br>Increase | Last<br>Monthl<br>Rent<br>Increase<br>Amoun | Last<br>Monthly<br>Rent<br>Increase<br>Percentag<br>e | Base Rent<br>Amount               | Was Rent<br>Increased<br>between<br>Oct 19,<br>2015 and<br>Dec<br>23,2016? | Rent<br>Increase<br>Amount<br>(2015-16) | Rent<br>Increase<br>Percentag<br>e (2015-<br>16) | Was Rent<br>roll back<br>given? | Was Rent<br>Increased<br>between<br>Sep 1,<br>2017 and<br>Aug 31,<br>2018? |
| 2      | A                                                                               | Manager                                                  | 1 Bedroom                                                   | 1.5                                                             | 1/10/2018       | 2500.00                              | 1/20/2020                          | 200.00                                      | 1.00                                                  | 2000.00                           | Ν                                                                          |                                         |                                                  |                                 | Ν                                                                          |
| 3<br>4 | * D                                                                             |                                                          |                                                             |                                                                 |                 | · ·                                  |                                    |                                             |                                                       |                                   |                                                                            |                                         |                                                  |                                 |                                                                            |

\* Delete example row before uploading document

| Upload File                                                                                                    |
|----------------------------------------------------------------------------------------------------|
| Select Site Address * //EW, CA 94041                                                                                                    |
| Add Units O Update Existing Units<br>Download fillable spreadsheet<br>Must use spreadsheet provided for batch u pload. Fields must match example exactly. |
| BROWSE FOR FILE                                                                                                    |
| Please upload at least one document.                                                                                                    |
| CANCEL                                                                                                    |

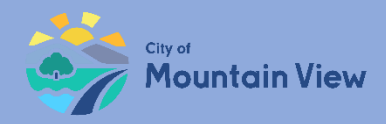

### Mass Upload for Annual Renewal

Important: Mass upload option for annual renewal can <u>ONLY</u> be used to update rents and percentages.

For unit vacancy and turnover, you must submit a unit amendment.

Download the Excel spreadsheet to your computer Update the spreadsheet and save it to your computer

Any errors in the document may result in upload failure

Upload the spreadsheet by clicking "**Browse For File**"

Click **"Update**" to upload unit information

|        |                                                                                |                                                          |                                                             |                                                                 |                 |                                      |                                    |                                                          |                                                       |                                 | Unit_Data_                                                                 | 5ample (8) -                            | Excel                                            |                                 |                                                                            |
|--------|--------------------------------------------------------------------------------|----------------------------------------------------------|-------------------------------------------------------------|-----------------------------------------------------------------|-----------------|--------------------------------------|------------------------------------|----------------------------------------------------------|-------------------------------------------------------|---------------------------------|----------------------------------------------------------------------------|-----------------------------------------|--------------------------------------------------|---------------------------------|----------------------------------------------------------------------------|
| Fil    | e Hor                                                                          | ne Inse                                                  | ert Page                                                    | Layout                                                          | Formulas        | Data                                 | Review                             | View                                                     | Acrobat 🤇                                             | ) Tell me w                     | hat you want t                                                             | to do                                   |                                                  |                                 |                                                                            |
| Paste  | <ul> <li>✓ Cut</li> <li>➡ Copy</li> <li>✓ Format</li> <li>Clipboard</li> </ul> | Painter                                                  | libri →<br>IU· E<br>Fon                                     | 11 • A<br>• & • <u>A</u><br>t                                   |                 | =   ≫ ·                              | Wrap Text 🗄 Merge & Co             | enter - S                                                | eneral<br>5 - % •   5<br>Number                       | • .00<br>• .00<br>• .00<br>Form | ditional Forma<br>hatting - Tabl                                           | Norm                                    | al<br>lation                                     | Bad<br>Check Cel<br>Styles      | Goc<br>Expl                                                                |
| A2     |                                                                                | • : ×                                                    | √ _ f:                                                      | A                                                               |                 |                                      |                                    |                                                          |                                                       |                                 |                                                                            |                                         |                                                  |                                 |                                                                            |
|        | А                                                                              | В                                                        | С                                                           | D                                                               | E               | F                                    | G                                  | н                                                        | I                                                     | J                               | к                                                                          | L                                       | М                                                | N                               | 0                                                                          |
| 1      | Unit<br>Number                                                                 | Occupied<br>By<br>(Please<br>select<br>from the<br>list) | # of<br>Bedroom<br>s (Please<br>select<br>from the<br>list) | # of<br>Bathroo<br>ms<br>(Please<br>select<br>from the<br>list) | Move In<br>Date | Current<br>Monthly<br>Rent<br>Amount | Last Date<br>of Rental<br>Increase | Last<br>Monthl <sup>e</sup><br>Rent<br>Increase<br>Amoun | Last<br>Monthly<br>Rent<br>Increase<br>Percentag<br>e | Base Ren<br>Amount              | Was Rent<br>Increased<br>between<br>Oct 19,<br>2015 and<br>Dec<br>23,2016? | Rent<br>Increase<br>Amount<br>(2015-16) | Rent<br>Increase<br>Percentag<br>e (2015-<br>16) | Was Rent<br>roll back<br>given? | Was Rent<br>Increased<br>between<br>Sep 1,<br>2017 and<br>Aug 31,<br>2018? |
| 2      | A                                                                              | Manager                                                  | 1 Bedroom                                                   | 1.5                                                             | 1/10/2018       | 2500.00                              | 1/20/2020                          | 200.00                                                   | 1.00                                                  | 2000.00                         | ) N                                                                        |                                         |                                                  |                                 | N                                                                          |
| 3<br>4 |                                                                                |                                                          |                                                             |                                                                 |                 |                                      |                                    |                                                          |                                                       |                                 |                                                                            |                                         |                                                  |                                 |                                                                            |

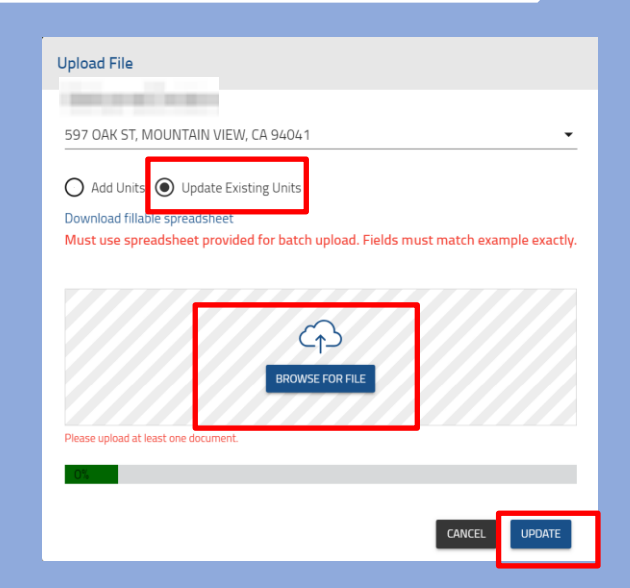

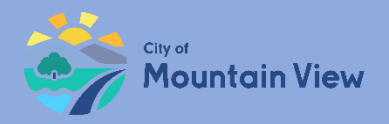

# Unit Display

The newly added/updated unit(s) appear in the Site Address's Unit table. If your unit qualifies for an Exemption, you need to submit an Exemption Request. Click here for directions to <u>submit an Exemption request</u>.

|                                                                                                    |                                                              |                                                          |                            |                                               |                                           |                               |                                           | Welcome!                                                                  |
|----------------------------------------------------------------------------------------------------|--------------------------------------------------------------|----------------------------------------------------------|----------------------------|-----------------------------------------------|-------------------------------------------|-------------------------------|-------------------------------------------|---------------------------------------------------------------------------|
| internation of the                                                                                                    | MOUNTAIN                                                     | /IEW, CA 94041                                           |                            |                                               |                                           |                               |                                           | + ADD UNIT                                                                |
| Unit                                                                                                    | Status                                                       | Bedrooms                                                 | Bathrooms                  | Monthly Rent                                  | Move-In Date                              | Last Rental Increase          | Occupied By                               | Action :                                                                  |
| 101                                                                                                    | Non-Exempt                                                   | 1 Bedroom                                                | 1.5                        | \$3,400.00                                    | 02/02/17                                  | 02/02/17                      | Tenant                                    | :                                                                         |
|                                                                                                    |                                                              |                                                          |                            |                                               |                                           |                               |                                           |                                                                           |
| R <b>∢ 1</b> →                                                                                                    | н                                                            |                                                          |                            |                                               |                                           |                               |                                           | 1 - 1 of 1 items                                                          |
| K K 1 →                                                                                                    |                                                              | CA 94041                                                 | Dethermore                 | Marchile Darch                                | New In Date                               | Last Dashel Jacobs            | Quarted Dr.                               | 1 - 1 of 1 items                                                          |
| Unit                                                                                                    | H<br>MOUNTAIN VIEW,<br>Status                                | CA 94041<br>Bedrooms                                     | Bathrooms                  | Monthly Rent                                  | Move-In Date                              | Last Rental Increase          | Occupied By                               | 1 - 1 of 1 items + ADD UNIT Action :                                      |
| H < 1 ►<br>Unit<br>101C                                                                                                    | H<br>NOUNTAIN VIEW,<br>Status<br>Non-Exempt                  | CA 94041<br>Bedrooms<br>2 Bedroom                        | Bathrooms<br>2             | Monthly Rent<br>\$3,050.00                    | Move-in Date<br>03/08/19                  | Last Rental Increase          | Occupied By<br>Tenant                     | 1 - 1 of 1 items + ADDUNIT Action : :                                     |
| <ul> <li>I</li> <li>I</li></ul> | × Status Non-Exempt                                          | CA 94041<br>Bedrooms<br>2 Bedroom<br>Studio              | Bathrooms<br>2<br>1        | Monthly Rent<br>\$3,050.00<br>-               | Move-In Date<br>03/08/19<br>-             | Last Rental Increase          | Occupied By<br>Tenant<br>Vacant           | 1 - 1 of 1 items  + ADDUNIT  Action :  :  :                               |
| H         4         1         ▶           Unit         1010         1018         101A                                                                                                    | >           Status           Non-Exempt           Non-Exempt | CA 94041<br>Bedrooms<br>2 Bedroom<br>Studio<br>1 Bedroom | Bathrooms<br>2<br>1<br>1.5 | Monthly Rent<br>\$3,050.00<br>-<br>\$2,400.00 | Move-in Date<br>03/08/19<br>-<br>11/05/15 | Last Rental Increase 11/05/18 | Occupied By<br>Tenant<br>Vacant<br>Tenant | 1 - 1 of 1 items  + ADDUNIT  Action :  :  : : : : : : : : : : : : : : : : |

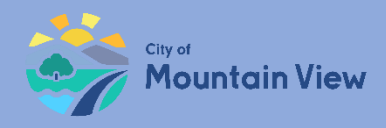

# Step 5: Exemptions

If your property does not qualify for unit or property exemptions skip this step to finalize and submit your property registration.

<u>To skip this step, click here.</u>

If your unit or property qualifies for an exemption you MUST submit exemption requests PRIOR to submitting your registration.

To learn how to submit an exemption request on the property click <u>here</u>.

To learn how to submit an exemption request on a unit(s) click <u>here</u>.

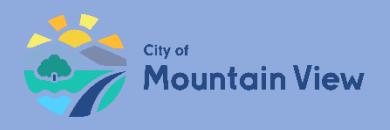

# **Property Exemptions**

Property exemptions apply to:

- Properties built after December 23, 2016
- Government or subsidized rental properties

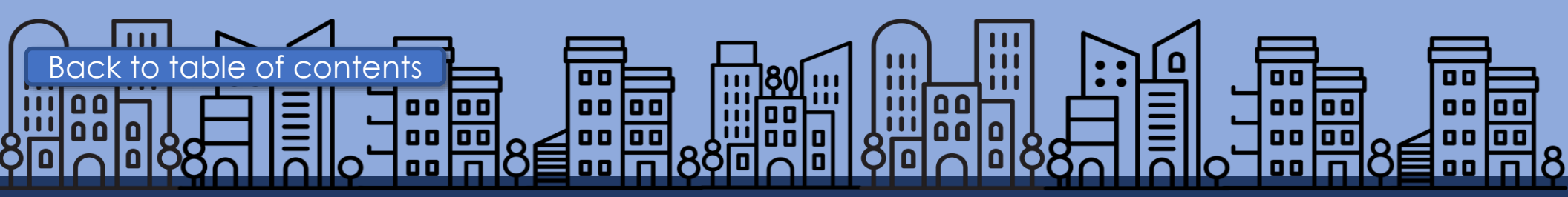

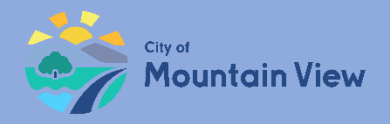

# Step 1: Property Exemption

Click the "**Actions**" menu at the top of the property profile

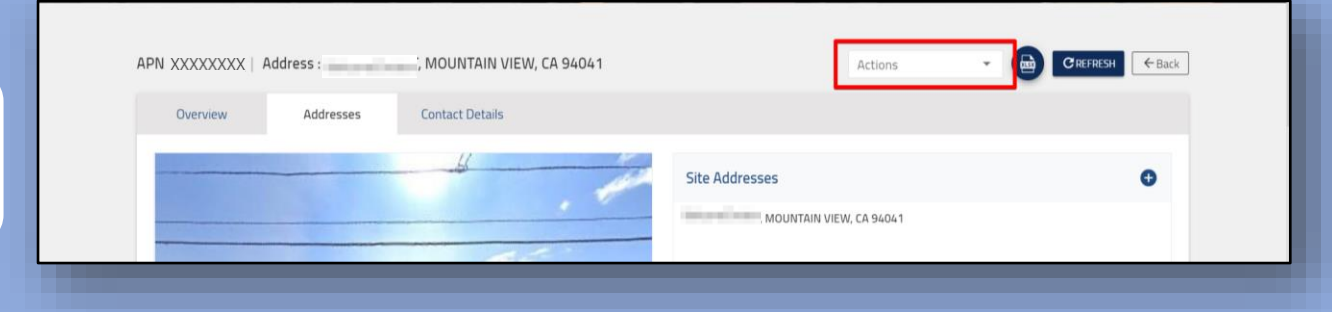

Select "**Apply for Exemption**" in the dropdown menu

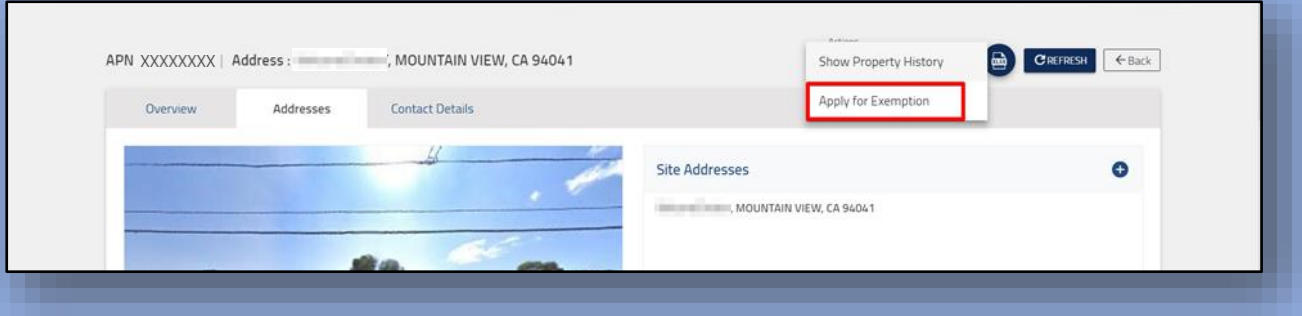

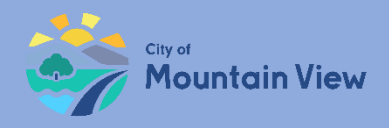

# Step 2: Property Exemption

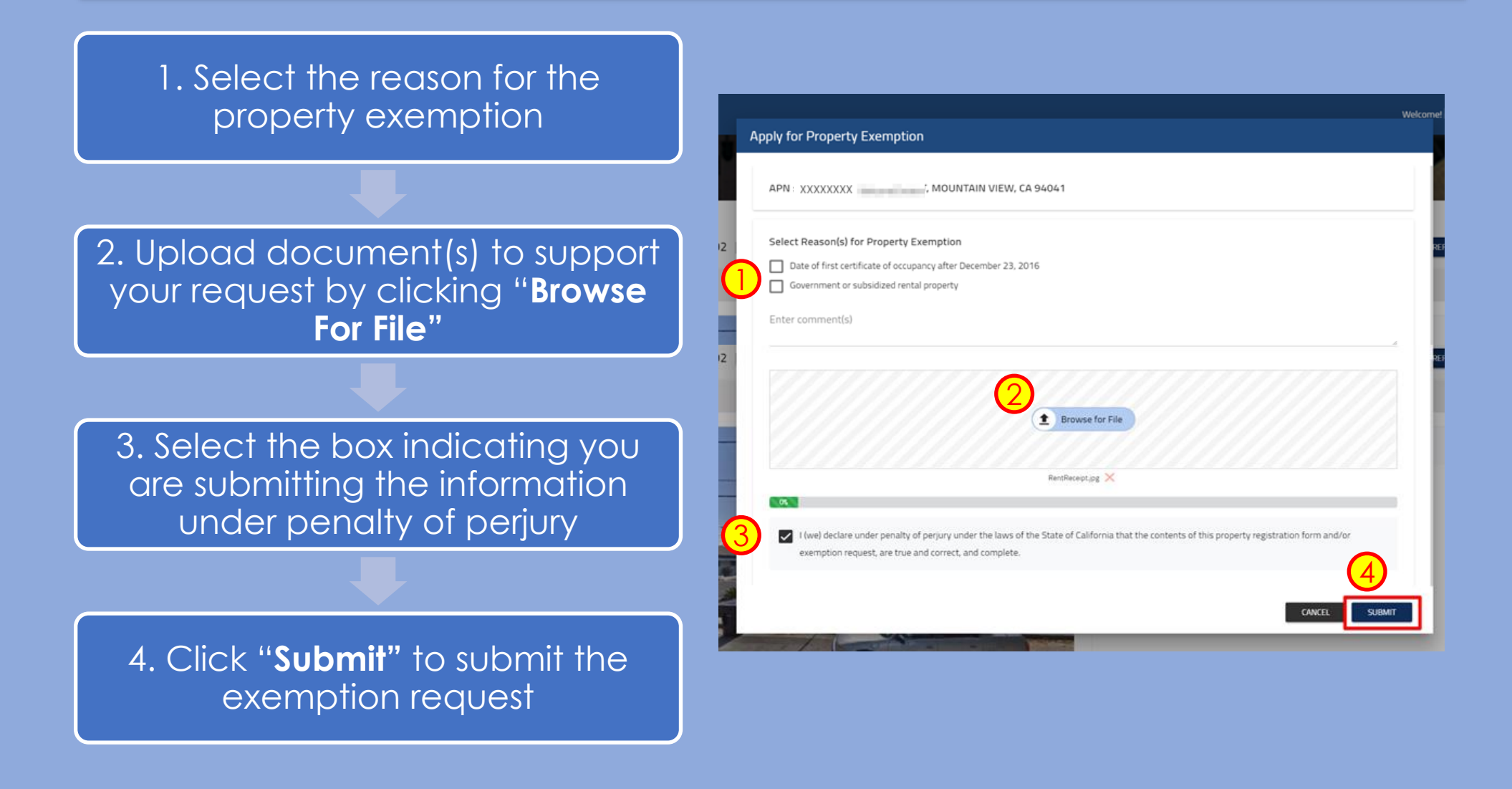

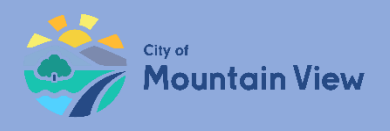

# **Unit Exemptions**

Unit exemptions apply to:

- Owner occupies the unit as their primary residence
- Owner spouse, domestic partner, children, parent(s) or grandparent(s) occupy the unit as their primary residence
- Duplex

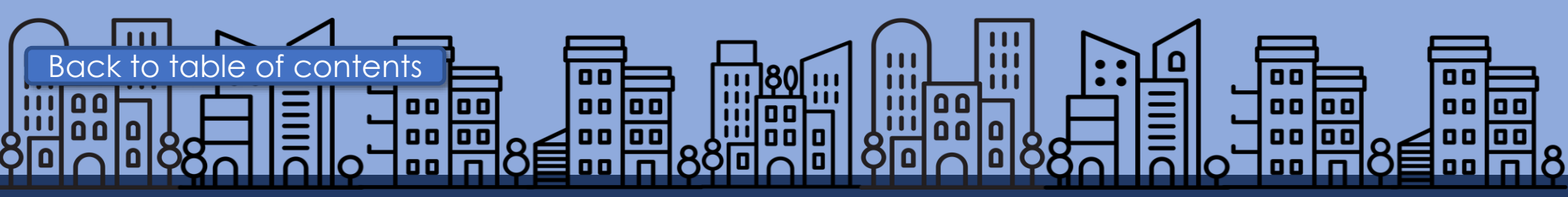

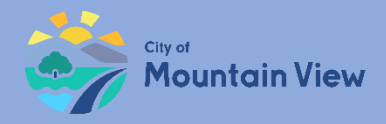

# Step 1: Unit Exemption

In order to file a unit exemption, you must first add units to the property profile.

Click "Add Unit" in the property unit section

Click here for "Add Unit(s) to Property" Instructions

Enter unit number and other required information then click "**Add"** 

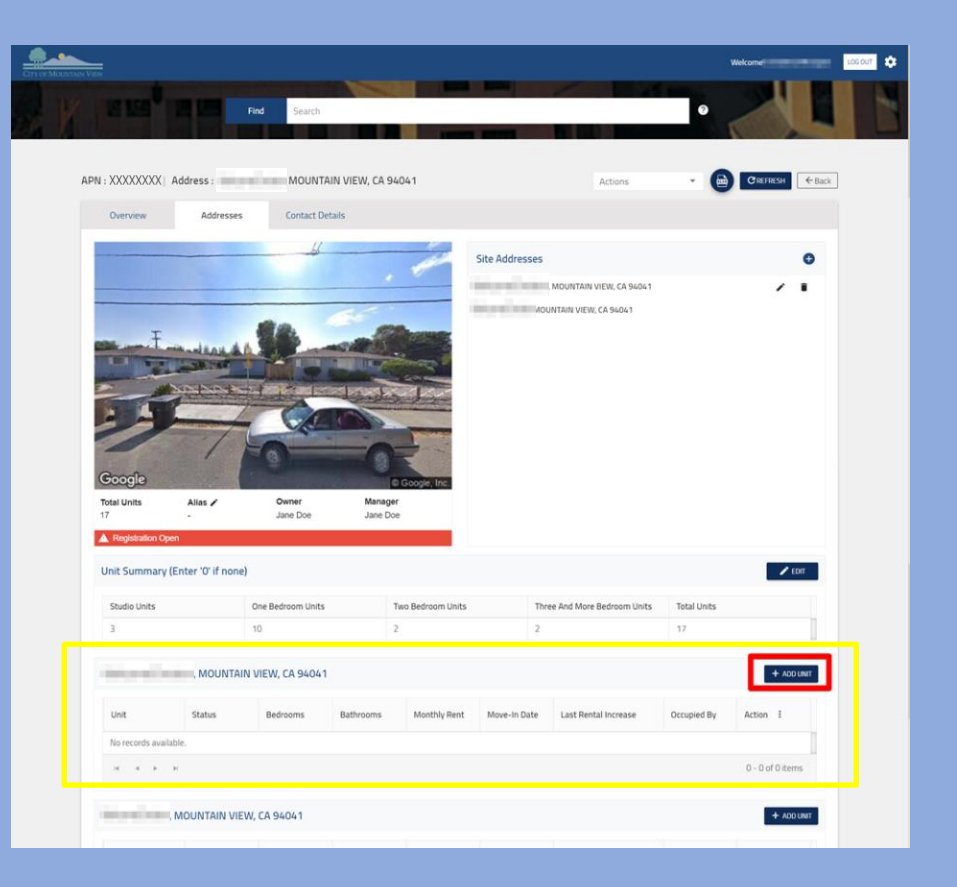

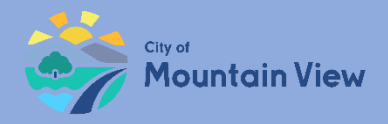

# Step 2: Unit Exemption

#### Click the Actions menu to the right of the desired unit

| Jnit | Status     | Bedrooms  | Bathrooms | Monthly Rent | Move-In Date | Last Rental Increase | Occupied By | Action : |
|------|------------|-----------|-----------|--------------|--------------|----------------------|-------------|----------|
| 101  | Non-Exempt | 1 Bedroom | 1.5       | \$3,400.00   | 02/02/17     | 02/02/17             | Tenant      | ÷        |

Select "**Apply for Exemption**" in the dropdown menu

|               |           |     |            | move-in Date | Last Rental Increase |    | Delete              | : |
|---------------|-----------|-----|------------|--------------|----------------------|----|---------------------|---|
| 01 Non-Exempt | 1 Bedroom | 1.5 | \$3,400.00 | 02/02/17     | 02/02/17             | 50 | Apply for Exemption |   |

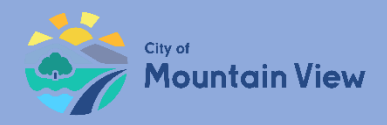

# Step 3: Unit Exemption

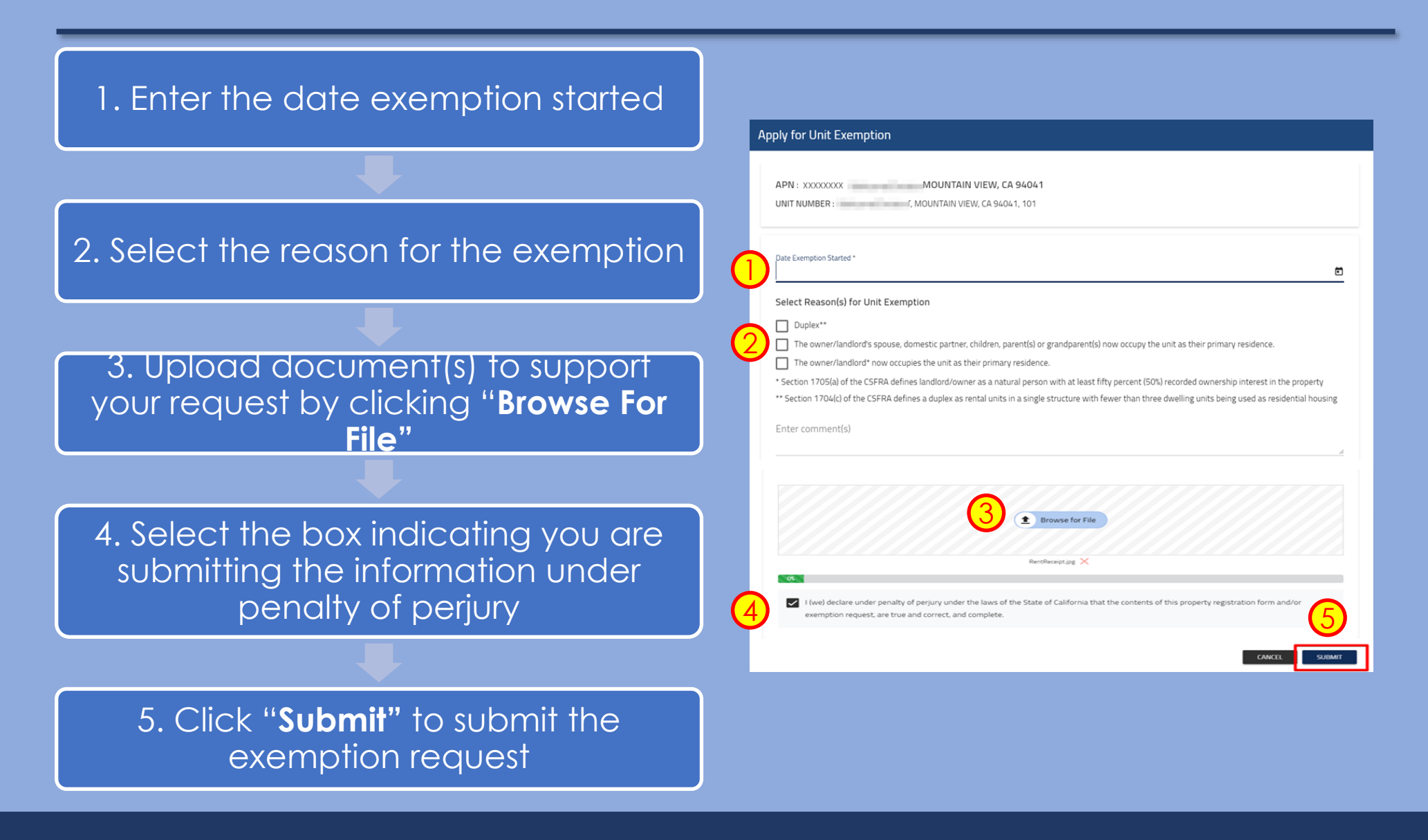

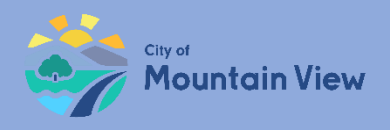

# Finish and Submit

### mvrent.mountainview.gov

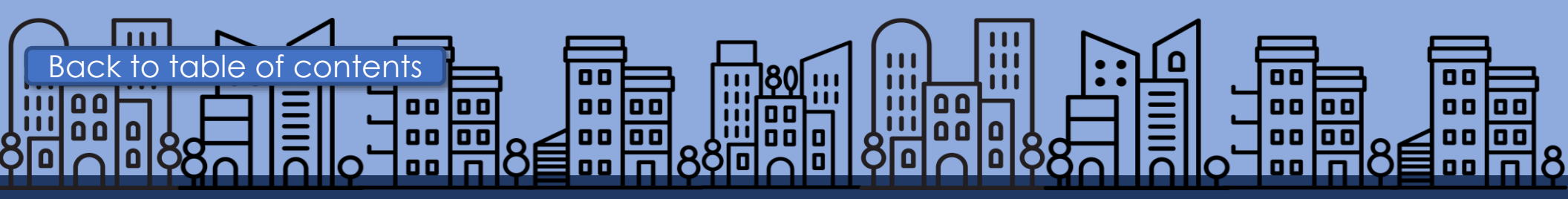

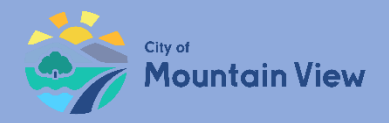

### Step 1: Finalize

Now that you entered the required information, you are ready to submit your registration!

Click "**Review And Submit**" at the bottom of the page

| EW |               |            |                    |     |        |              |              |      |               |        | v           | Velcome!          |
|----|---------------|------------|--------------------|-----|--------|--------------|--------------|------|---------------|--------|-------------|-------------------|
|    | 101C          | Non-Exempt | 2 Bedroom          | 2   |        | \$3,050.00   | 03/08/19     | -    |               | Tenan  | t           | :                 |
|    | 101B          | Non-Exempt | Studio             | 1   |        | -            | -            | -    |               | Vacan  | t           | :                 |
|    | 101A          | Non-Exempt | 1 Bedroom          | 1.5 |        | \$2,400.00   | 11/05/15     | 11/0 | )5/18         | Tenan  | t           | :                 |
|    | ⊌ ∢ 1 ►       | M          |                    |     |        |              |              |      |               |        |             | 1 - 3 of 3 items  |
| C  | ase History   |            |                    |     |        |              |              |      |               |        | Search      |                   |
|    | Case ID       |            | Case Type          |     | Create | ed on Entity | Created Date |      | Last Modified | Statu  | 5           |                   |
|    | UE2018-128310 |            | Unit Exemption     |     | Unit N | lo.: 101     | 12/26/2018   |      | 12/26/2018    | Unit E | exemption C | pen               |
|    | PE2018-128290 |            | Property Exemption |     | APN: 2 | XXXXXXX      | 12/24/2018   |      | 12/24/2018    | Prope  | rty Exempt  | ion Open          |
|    | RR2018-127472 |            | Rent Registry      |     | APN:   | XXXXXXXX     | 12/11/2018   |      | 12/24/2018    | Regis  | tration Ope | n                 |
|    | H             | M          |                    |     |        |              |              |      |               |        |             | 1 - 3 of 3 items  |
|    |               |            |                    |     |        |              |              |      |               |        |             | REVIEW AND SUBMIT |

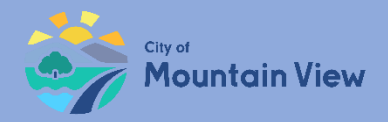

### Step 2: Review

### Review information for accuracy

If information is not correct, click **"Back"** at the top of the page

If all information is correct, click "**Submit**"

| PN Information                                                                                        | h                                                                                                    |                                                                                                    |                                                                 |                                                                                                    | Site Addres                                                                                                    | ses                                                           |                                                                                                    |                                                                                               |                                                                            |                                                                                                    |
|----------------------------------------------------------------------------------------------------|----------------------------------------------------------------------------------------------------|----------------------------------------------------------------------------------------------------|-----------------------------------------------------------------|----------------------------------------------------------------------------------------------------|----------------------------------------------------------------------------------------------------|---------------------------------------------------------------|----------------------------------------------------------------------------------------------------|-----------------------------------------------------------------------------------------------|----------------------------------------------------------------------------|----------------------------------------------------------------------------------------------------|
| PN<br>ddress<br>Ital Units                                                                            | : XXXXXXXXX<br>:<br>: 17                                                                                                    | X                                                                                                    | V, CA 94041                                                     |                                                                                                    | ini araba                                                                                                    | r, mou<br>Mountair                                            | NTAIN VIEW, C<br>N VIEW, CA 940                                                                                                    | A 94041<br>041                                                                                |                                                                            |                                                                                                    |
| las                                                                                                   | : -                                                                                                    |                                                                                                    |                                                                 |                                                                                                    | Manager                                                                                                    |                                                               |                                                                                                    |                                                                                               |                                                                            |                                                                                                    |
| when                                                                                                  | 1                                                                                                    |                                                                                                    |                                                                 |                                                                                                    | wanager                                                                                                    |                                                               | 1                                                                                                    |                                                                                               |                                                                            |                                                                                                    |
| ame<br>ome Address<br>ailing Address<br>Hephone Number<br>nail Address                                | : 123 Main S<br>: 123 Main S<br>: (650) 555-<br>: janedoe@3                                                                                                    | treet MOUNTAIN VIEV<br>treet MOUNTAIN VIEV<br>1234<br>dimail.com                                                      | N, CA 94041<br>N , CA 94041                                     |                                                                                                    | Mailing Addres<br>Telephone Nur<br>Email Address                                                                                                    | :<br>155 :<br>nber :<br>:                                     | 123 Main Str<br>(650) 555-12<br>janedoe@3d                                                                                                    | reet MOUNT<br>234<br>limail.com                                                               | TAIN VIEW , CA 94                                                          | iO41                                                                                                    |
| Unit Summary                                                                                          |                                                                                                    |                                                                                                    |                                                                 |                                                                                                    |                                                                                                    |                                                               |                                                                                                    |                                                                                               |                                                                            |                                                                                                    |
| Studio Units                                                                                          |                                                                                                    | Two Bedroom Units                                                                                                    | ts Three And More Bedroom Units Total U                         |                                                                                                    |                                                                                                    | Total Units                                                   |                                                                                                    |                                                                                               |                                                                            |                                                                                                    |
| 3 10 2                                                                                                |                                                                                                    |                                                                                                    |                                                                 |                                                                                                    | 2 17                                                                                                    |                                                               |                                                                                                    |                                                                                               |                                                                            |                                                                                                    |
| Unit                                                                                                  | Status<br>Applied for                                                                                                    | Bedrooms                                                                                                    | Bathrooms                                                       | Chapter 5/6                                                                                                    | Monthly R                                                                                                    | ent Mo                                                        | ove-In Date                                                                                                    | Last Rer                                                                                      | ntal Increase                                                              | Occupied By                                                                                                    |
| Unit<br>101                                                                                           | Status<br>Applied for<br>Exemption                                                                                                    | Bedrooms                                                                                                    | Bathrooms                                                       | Chapter 5/6                                                                                                    | Monthly R<br>\$3,400.00                                                                                                    | ent Mo                                                        | /02/17                                                                                                    | Last Rer<br>02/02/1                                                                           | ntal Increase                                                              | Occupied By<br>Tenant                                                                                                    |
| Unit<br>101<br>F, T                                                                                   | Status<br>Applied for<br>Exemption                                                                                                    | Bedrooms<br>1 Bedroom<br>W, CA 94041                                                                                  | Bathrooms                                                       | Chapter 5/6                                                                                                    | Monthly R<br>\$3,400.00                                                                                                    | ent Mo                                                        | //02/17                                                                                                    | Last Rer<br>02/02/1                                                                           | ntal Increase                                                              | Occupied By<br>Tenant                                                                                                    |
| Unit<br>101<br>Unit<br>1010                                                                           | Status Applied for Exemption                                                                                                    | Bedrooms 1 Bedroom W, CA 94041 Bedrooms 2 Bedrooms                                                                    | Bathrooms 1.5 Bathrooms 2                                       | Chapter 5/6                                                                                                    | Monthly R<br>\$3,400.00<br>Monthly R                                                                                                    | ent Me                                                        | vve-In Date                                                                                                    | Last Ren<br>02/02/1                                                                           | ntal Increase                                                              | Occupied By<br>Tenant<br>Occupied By                                                                                                    |
| Unit<br>101<br>, r, r<br>101C<br>101B                                                                 | Status Applied for Exemption WUNTAIN VIE Status Non-Exempt Non-Exempt                                                                                                    | Bedrooms 1 Bedroom UK, CA 94041 Bedrooms 2 Bedroom Studio                                                             | Bathrooms 1.5 Bathrooms 2 1                                     | Chapter 5/6 - Chapter 5/6 -                                                                                                    | Monthly R<br>\$3,400.00<br>Monthly R<br>\$3,050.00                                                                                                    | ent Mo<br>02<br>ent Mo<br>03                                  | vve-In Date<br>/02/17                                                                                                    | Last Rer<br>02/02/1                                                                           | ntal Increase                                                              | Occupied By<br>Tenant<br>Occupied By<br>Tenant<br>Vacant                                                                                                    |
| Unit<br>101<br>Unit<br>101C<br>101B<br>101A                                                           | Status Applied for Exemption Status Status Non-Exempt Non-Exempt N | Bedrooms I Bedroom Bedroom Bedroom Bedroom 2 Bedroom Studio I Bedroom I Bedroom                                       | Bathrooms 1.5 Bathrooms 2 1.5 1.5                               | Chapter 5/6 - Chapter 5/6 - Chapter 5/6                                                                                                    | Monthly R<br>\$3,400.00<br>Monthly R<br>\$3,050.00<br>-<br>\$2,400.00                                                                                                    | ent Mo<br>02<br>ent Mo<br>03<br>-<br>11                       | vve-In Date<br>/02/17<br>ove-In Date<br>/08/19<br>/05/15                                                                                                    | Last Ren<br>02/02/11<br>Last Ren<br>-<br>11/05/1                                              | ntal Increase<br>17<br>ntal Increase<br>18                                 | Occupied By<br>Tenant<br>Occupied By<br>Tenant<br>Vacant<br>Tenant                                                                                                    |
| Unit<br>101<br>, r, r<br>101C<br>101B<br>101A<br>3ase History                                         | Status<br>Applied for<br>Exemption<br>WUUNTAIN VIE<br>Status<br>Non-Exempt<br>Non-Exempt                                                                                                    | Bedrooms 1 Bedroom Bedrooms 2 Bedroom 2 Bedroom Studio 1 Bedroom                                                      | Bathrooms 1.5 Bathrooms 2 1.5 1.5 1.5                           | Chapter 5/6 Chapter 5/6 Chapter 5/6 Chapter 5/6 Chapter 5/6 Chapter 5/6 Chapter 5/6                                                                                                    | Monthly R<br>\$3,400.00<br>Monthly R<br>\$3,050.00<br>-<br>\$2,400.00                                                                                                    | ent Me<br>02<br>ent Me<br>03<br>-<br>11                       | vve-In Date<br>/02/17<br>vve-In Date<br>/08/19<br>/05/15                                                                                                    | Last Rer<br>02/02/1<br>Last Rer<br>-<br>-<br>11/05/1                                          | Ital Increase<br>Ital Increase                                             | Occupied By<br>Tenant<br>Occupied By<br>Tenant<br>Vacant<br>Tenant                                                                                                    |
| Unit<br>101<br>101<br>101<br>1010<br>1018<br>1010<br>Asse History                                     | Status Applied for Exemption Status Non-Exempt Non-Exempt                                                                                                    | Bedrooms 1 Bedroom Bedroom 2 Bedroom 2 Bedroom 3 Studio 1 Bedroom 1 Bedroom                                           | Bathrooms<br>1.5<br>Bathrooms<br>2<br>1<br>1.5                  | Chapter 5/6  Chapter 5/6  Chapter 5/6  -  Chapter 5/6  -  .  .  .  .  .  .  .  .  .  .  .  .                                                                                                    | Monthly R<br>\$3,400.00<br>Monthly R<br>\$3,050.00<br>\$2,400.00                                                                                                    | ent Mo<br>02<br>ent Mo<br>03<br>-<br>11                       | ove-in Date<br>/02/17<br>ove-in Date<br>/08/19<br>/05/15                                                                                                    | Last Ren<br>02/02/1<br>Last Ren<br>-<br>11/05/1                                               | htal Increase                                                              | Occupied By<br>Tenant<br>Occupied By<br>Tenant<br>Vacant<br>Tenant                                                                                                    |
| Unit<br>101<br>101<br>101<br>1010<br>1018<br>ase History<br>Case ID                                   | Status Applied for Exemption Status Non-Exempt Non-Exempt                                                                                                    | Bedrooms I Bedroom Bedrooms 2 Bedroom 2 Bedroom Studio 1 Bedroom Case Type                                            | Bathrooms 1.5 Bathrooms 2 1.5 1.5                               | Created on Entity                                                                                                    | Monthly R<br>\$3,400.00<br>Monthly R<br>\$3,050.00<br>\$2,400.00<br>Created                                                                                                    | ent Mo<br>o2<br>ent Mo<br>o3<br>-<br>11                       | vve-In Date<br>/02/17<br>vve-In Date<br>/08/19<br>/05/15                                                                                                    | Last Rer<br>02/02/1<br>Last Rer<br>-<br>11/05/1                                               | htal Increase<br>htal Increase<br>IS<br>Search<br>Status                   | Occupied By<br>Tenant<br>Occupied By<br>Tenant<br>Vacant<br>Tenant                                                                                                    |
| Unit<br>101<br>101<br>101<br>101<br>101<br>101<br>3ase History<br>Case ID<br>UE2018-128310            | Status Applied for Exemption Status Non-Exempt Non-Exempt                                                                                                    | Bedrooms I Bedroom Bedroom Bedroom 2 Bedroom 2 Bedroom 3 Studio 1 Bedroom Case Type Unit Exemption                    | Bathrooms 1.5 Bathrooms 2 1.5 1.5                               | Chapter 5/6           -           -           -           -           -           -           -           -           -           -           -           -           -           -           -           -           -           -           -           -           -           -           -           -           -           -           -           -           -           -           -           -           -           -           -           -           -           -           -           -           -           -           -           -           -           -           -           -           -           -           -           - <td< td=""><td>Monthly R<br/>53,400,00<br/>53,0000<br/>53,0000<br/>53,0000<br/>52,400,00<br/>Created<br/>12/26/</td><td>ent Me<br/>02<br/>ent Me<br/>03<br/>-<br/>11<br/>11<br/>2018</td><td>xve-In Date<br/>/02/17<br/>xve-In Date<br/>/08/19<br/>/05/15<br/>xve-In Date<br/>xve-In Date<br/>xve-In</td><td>Last Rer           02/02/1           Last Rer           1           1           1           1</td><td>htal Increase<br/>htal Increase<br/>Search<br/>Status<br/>Unit Exemption</td><td>Occupied By Tenant Cocupied By Cocupied By Tenant Vacant Tenant Tenant Cocupied By Tenant Cocupied By Tenant Tenant Tenan</td></td<> | Monthly R<br>53,400,00<br>53,0000<br>53,0000<br>53,0000<br>52,400,00<br>Created<br>12/26/                                                                                                    | ent Me<br>02<br>ent Me<br>03<br>-<br>11<br>11<br>2018         | xve-In Date<br>/02/17<br>xve-In Date<br>/08/19<br>/05/15<br>xve-In Date<br>xve-In Date<br>xve-In                                                                                                    | Last Rer           02/02/1           Last Rer           1           1           1           1 | htal Increase<br>htal Increase<br>Search<br>Status<br>Unit Exemption       | Occupied By Tenant Cocupied By Cocupied By Tenant Vacant Tenant Tenant Cocupied By Tenant Cocupied By Tenant Tenant Tenan |
| Unit<br>101<br>101<br>101<br>1010<br>1018<br>ase History<br>Case ID<br>UE2018-128310<br>PE2018-128290 | Status Applied for Exemption Status Non-Exempt Non-Exempt Non-Exempt                                                                                                    | Bedrooms I Bedroom Bedroom Bedroom 2 Bedroom 2 Bedroom 3 Studio I Bedroom Case Type Unit Exemption Property Exemption | Bathrooms I.S. Bathrooms I.S. I.S. I.S. I.S. I.S. I.S. I.S. I.S | Chapter 5/6           -           -           -           -           -           -           -           -           -           -           -           -           -           -           -           -           -           -           -           -           -           -           -           -           -           -           -           -           -           -           -           -           -           -           -           -           -           -           -           -           -           -           -           -           -           -           -           -           -           -           -           - <td< td=""><td>Monthly R<br/>53,400,00<br/>53,400,00<br/>53,050,00<br/>52,400,00<br/>52,400,000<br/>52,400,000<br/>52,400,000<br/>52,400,000<br/>52,500,000<br/>52,500,000<br/>52,500,000<br/>50,500,000<br/>50,500,000<br/>50,500,000<br/>50,500,000<br/>50,500,000<br/>50,500,000<br/>50,500,000<br/>50,500,000<br/>50,500,000<br/>50,500,000<br/>50,500,000<br/>50,500,000<br/>50,500,000<br/>50,500,000<br/>50,500,000<br/>50,500,000<br/>50,500,000,0</td><td>ent Me<br/>o2<br/>ent Me<br/>03<br/>-<br/>11<br/>11<br/>2018<br/>2018</td><td>202-In Date<br/>202-17<br/>202-In Date<br/>205-15<br/>205-15<br/>205-</td><td>Last Rer           02/02/1           Last Rer           -           -           11/05/1</td><td>htal Increase<br/>Table Search<br/>Status<br/>Unit Exemption<br/>Property Exem</td><td>Occupied By       Tenant       Occupied By       Tenant       Vacant       Tenant</td></td<>                                                                                                    | Monthly R<br>53,400,00<br>53,400,00<br>53,050,00<br>52,400,00<br>52,400,000<br>52,400,000<br>52,400,000<br>52,400,000<br>52,500,000<br>52,500,000<br>52,500,000<br>50,500,000<br>50,500,000<br>50,500,000<br>50,500,000<br>50,500,000<br>50,500,000<br>50,500,000<br>50,500,000<br>50,500,000<br>50,500,000<br>50,500,000<br>50,500,000<br>50,500,000<br>50,500,000<br>50,500,000<br>50,500,000<br>50,500,000,0 | ent Me<br>o2<br>ent Me<br>03<br>-<br>11<br>11<br>2018<br>2018 | 202-In Date<br>202-17<br>202-In Date<br>205-15<br>205-15<br>205- | Last Rer           02/02/1           Last Rer           -           -           11/05/1       | htal Increase<br>Table Search<br>Status<br>Unit Exemption<br>Property Exem | Occupied By       Tenant       Occupied By       Tenant       Vacant       Tenant                                                                                                    |

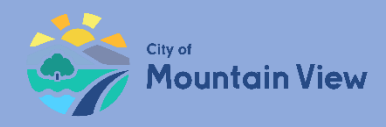

## Step 3: Submit

# Check the "**Exemption Request**" box to acknowledge that you applied for all applicable exemptions

Note: If you need to go back and enter an exemption, click the "submit an exemption" link.

Select the "**Declaration Statement**" box indicating you are submitting the information under penalty of perjury

### Enter your full name and Title Click "**Submit**"

You will receive an email confirming the status of your registration

#### **Declaration Statement**

#### Please Note:

Exemption requests must be submitted for each unit you believe is not subject to the fee **before** completing your registration.

If exemptions apply, fees will be re-calculated after staff reviews and accepts the exemption request.

Staff will notify you by email if exemption requests are accepted, and fees are ready for payment.

#### Exemption Request(s)

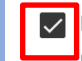

By checking this box, I acknowledge that all unit exemption(s) and property exemption requests were submitted prior to completing the registration.

I claim: 0 Unit Exemption(s)

n(s) 0 Property Exemptions

<u>Need to submit an exemption request? Click here</u> to return to the home screen. Please review the <u>user guide</u> for information about submitting an exemption request.

#### Declaration Statement

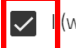

l (we) declare under penalty of perjury under the laws of the State of California that the contents of this property registration form and/or exemption request, are true and

correct, and complete.

Enter Full Name \* Andrea Kennedy Select Title Owner

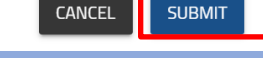

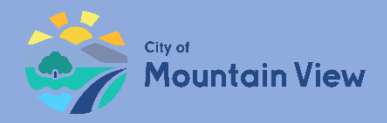

### Annual Registration

Review, update and resubmit property information by January 31<sup>st</sup> of each year.

Apply for yearly unit exemptions

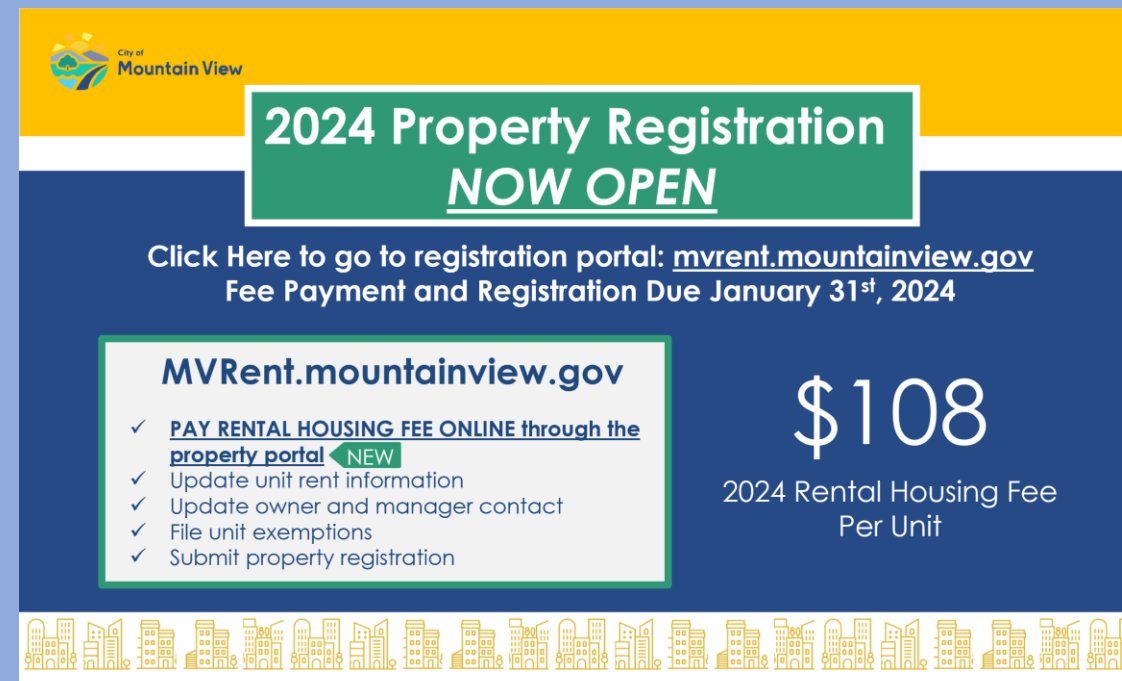

650-903-6136 | mvrent@mountainview.gov | 298 Escuela Ave. Mountain View, CA

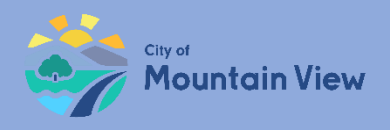

### Pay Fees (new feature beginning 2024)

### mvrent.mountainview.gov

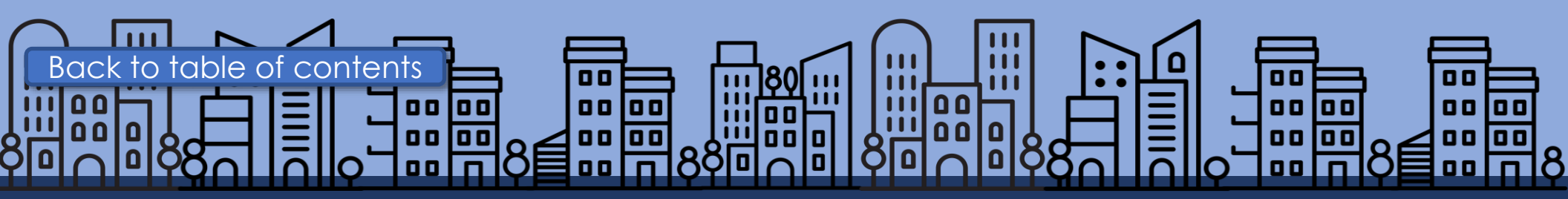

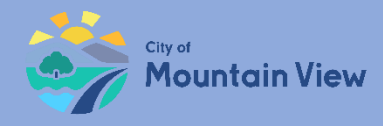

### Rental Housing Fee / Mobile Home Space Fee

Pay Rental Housing Fees or Mobile Home Space Fees through the Rent Portal. Fees calculate after all unit exemptions are reviewed and the property is submitted for registration.

| APN Add                                                                                  | ress OUN    | TAIN VIEW, CA 94041 | Total Units : 2 |                  |               | FILE PETITION                                                                                                    |
|------------------------------------------------------------------------------------------|-------------|---------------------|-----------------|------------------|---------------|----------------------------------------------------------------------------------------------------|
| Overview                                                                                 | Addresses   | Contacts            | Photos          |                  |               |                                                                                                    |
| Total Units<br>2<br>M Registration Open<br>Unit details missin<br>edit to submit details | Alias ><br> | Owner               | id like to      | Site Address(es) | <b>⊕</b><br>© | Fees Fees calculate after property registration is submitted. Need Help Registering? Click here to view the user guide. |

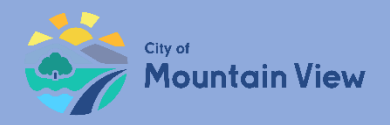

### Fee Payments

After property registration is submitted, fees calculate on the property page.

Click the **"Pay Now"** button to pay by credit card.

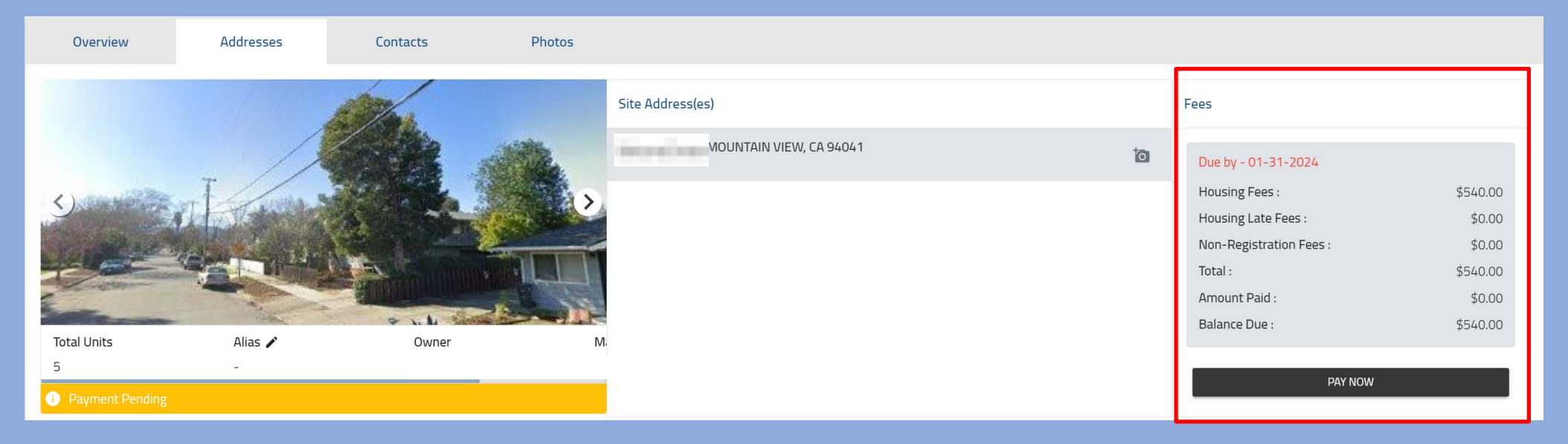

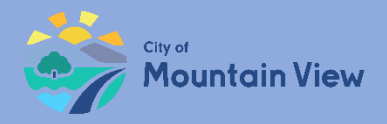

# Credit Card Payment

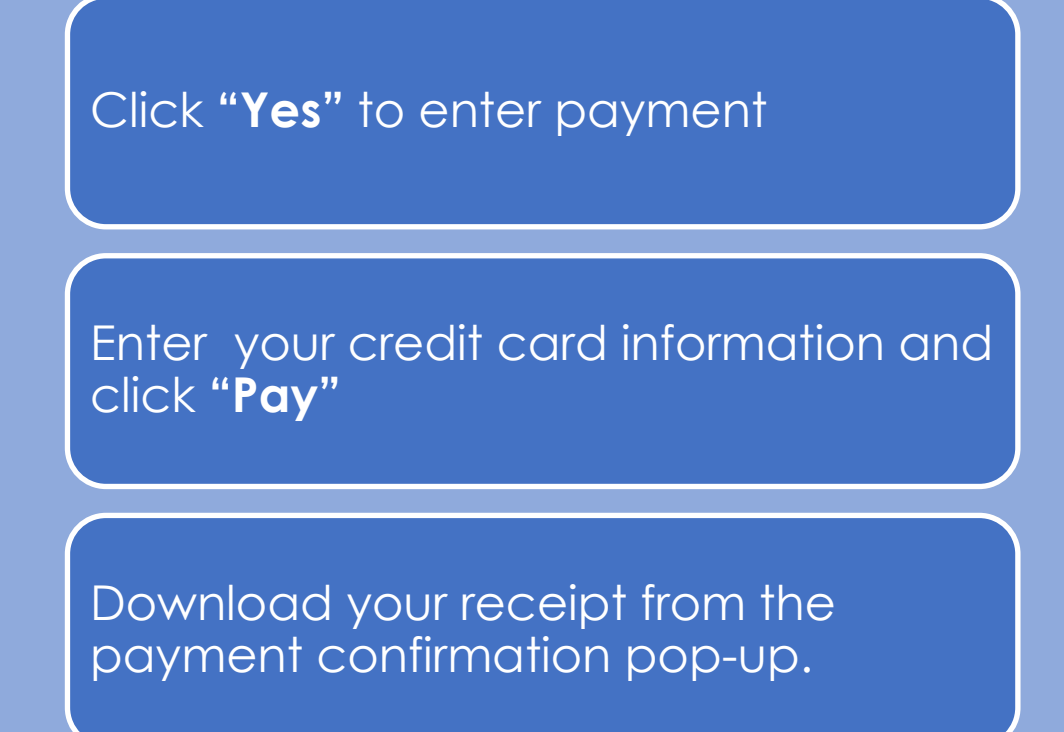

|   | Please click     | yes to proceed wit                 | h payment. |             |    |
|---|------------------|------------------------------------|------------|-------------|----|
|   |                  |                                    |            | CANCEL YES  |    |
| Р | ay               |                                    |            |             | ×  |
|   | Card nun         | nber                               | Card Info  | MM ( YYC C) | /0 |
|   | Payma<br>Receipt | ent Confirmed<br>Number : 00000132 |            |             |    |
|   |                  | WINLOAD RECEIPT                    |            | ОК          |    |

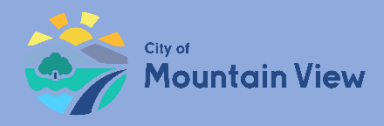

### Pay Multiple Fees at Once

After all properties are registered, select the shopping cart icon at the top of the page.

Select the box for each property you want to pay. Select the "**Pay Now**" button at the bottom right of the page to pay by credit card.

| Mour  | ntain View Rent | Stabilization Portal         |                    |                                |                           |            |             |  |
|-------|-----------------|------------------------------|--------------------|--------------------------------|---------------------------|------------|-------------|--|
|       |                 |                              | E                  | Find Property by Address or Pa | arcel Number              |            | 0           |  |
| ees   | Owed            |                              |                    |                                |                           |            |             |  |
| Selec | t the propertie | s you want to pay by clickir | ng the box next to | the 💿 symbol.                  |                           |            |             |  |
|       | Select All      | Invoice Id/Case Id           | APN                | Transaction Description        | Property Address          | Due By     | Amount Owed |  |
|       |                 |                              |                    |                                |                           |            |             |  |
|       | 0               | RR2024-187148                | -                  | FY-2023-24 Rent Program Fee    | , MOUNTAIN VIEW, CA 94043 | 01/31/2024 | \$324.00    |  |
|       | 0               | RR2024-187357                | -                  | FY-2023-24 Rent Program Fee    | , MOUNTAIN VIEW, CA 94043 | 01/31/2024 | \$532.00    |  |
| Selec | ted Items Tota  | Amount: \$856.00             |                    |                                |                           |            |             |  |

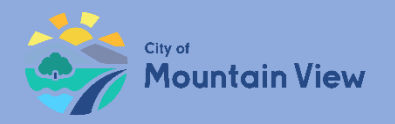

### Next Steps

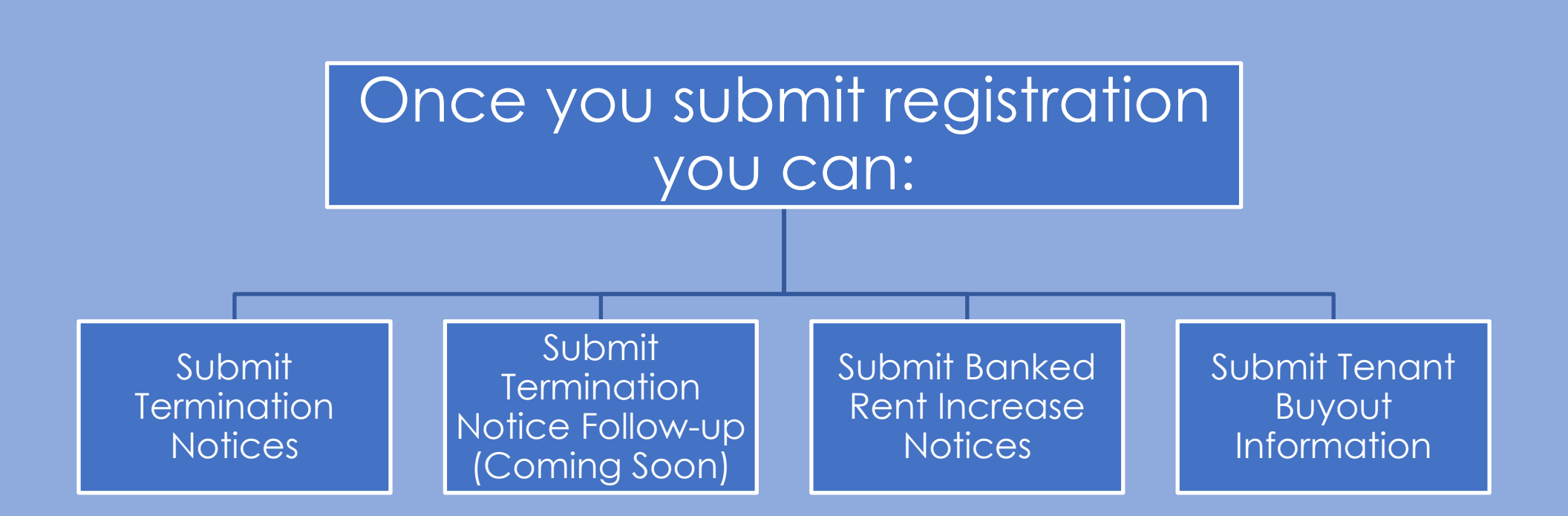

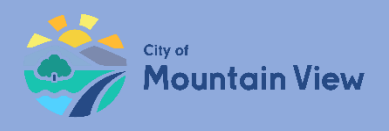

# **Submit Termination Notices**

### mvrent.mountainview.gov

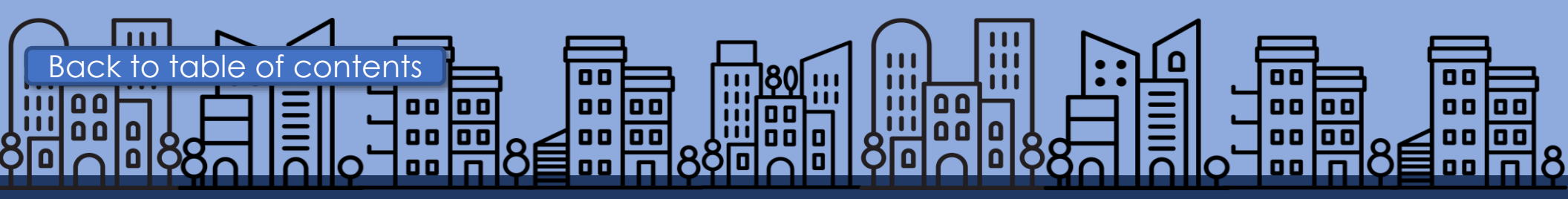

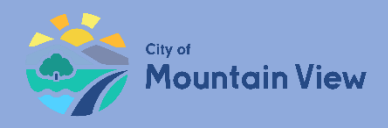

# Termination Notices

Notices of Termination must be filed with the Rental Housing Committee within three (3) days of serving the Notice on the tenant.

# 9 Reasons for Termination

- 1. Failure to pay rent
- 2. Breach of Lease\*
- 3. Nuisance\*
- 4. Criminal Activity\*
- 5. Failure to give Access\*

- 6. Repairs/temporary vacancies\*\*
- 7. Owner move-in\*\*
- 8. Withdrawal from rental market\*\*
- 9. Demolition\*\*

\* Requires Notice to Cease, before termination notice

\*\* Requires payment of relocation assistance to qualifying households and right of first return

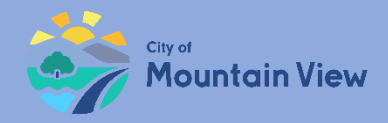

# Submit Termination Notice

#### Click the Actions menu for the Unit you wish to submit a notice

| - | М    | OUNTAIN VIEW, | CA 94041  |           |              |                         |              |                      |             | + ADD UNIT |
|---|------|---------------|-----------|-----------|--------------|-------------------------|--------------|----------------------|-------------|------------|
|   | Unit | Status        | Bedrooms  | Bathrooms | Monthly Rent | Original Rent<br>Amount | Move-In Date | Last Rental Increase | Occupied By | Action :   |
|   | 101A | Non-Exempt    | 1 Bedroom | 1.5       | \$2,400.00   | \$2,300.00              | 11/05/15     | 11/05/18             | Tenant      | :          |
|   | 101C | Non-Exempt    | 2 Bedroom | 2         | \$3,050.00   | \$3,050.00              | 03/08/19     | -                    | Tenant      | :          |

| -      | MC      | OUNTAIN VIEW, | CA 94041  |           |                   |                         |              |               |                        |                    |        | + ADD UN   |
|--------|---------|---------------|-----------|-----------|-------------------|-------------------------|--------------|---------------|------------------------|--------------------|--------|------------|
|        | Unit    | Status        | Bedrooms  | Bathrooms | Monthly Rent      | Original Rent<br>Amount | Move-In Date | Last Rental I | ncrease                | Occupied By        | Action | :          |
|        | 101A    | Non-Exempt    | 1 Bedroom | 1.5       | \$2,400.00        | \$2,300.00              | 11/05/15     | 11/05/18      | 🖍 Edit                 |                    |        |            |
|        | 101C    | Non-Exempt    | 2 Bedroom | 2         | \$3,050.00        | \$3,050.00              | 03/08/19     | -             | Delete                 |                    |        |            |
|        | 101B    | Non-Exempt    | Studio    | 1         | -                 | -                       | -            | -             | کې 🛛 Apply f           | or Exemption       |        |            |
| М      | < 1 →   | M             |           |           |                   |                         |              |               | ৯২ Submit<br>Notice    | Banked Rent Incre  | ase i  | of 3 items |
| Case I | History |               |           |           |                   |                         |              |               | ৯০ Submit<br>Agreement | : Tenant Buyout    |        |            |
| Case   | ID      |               | Case Type |           | Created on Entity | 1                       | Created Date | Last Modifie  | ৯ <sub>২</sub> Submit  | Termination Notice | 2      |            |

#### Select "**Submit Termination Notice**" in the dropdown menu

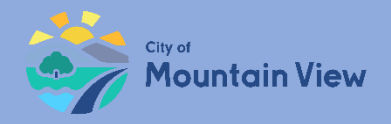

# Submit Termination Notice

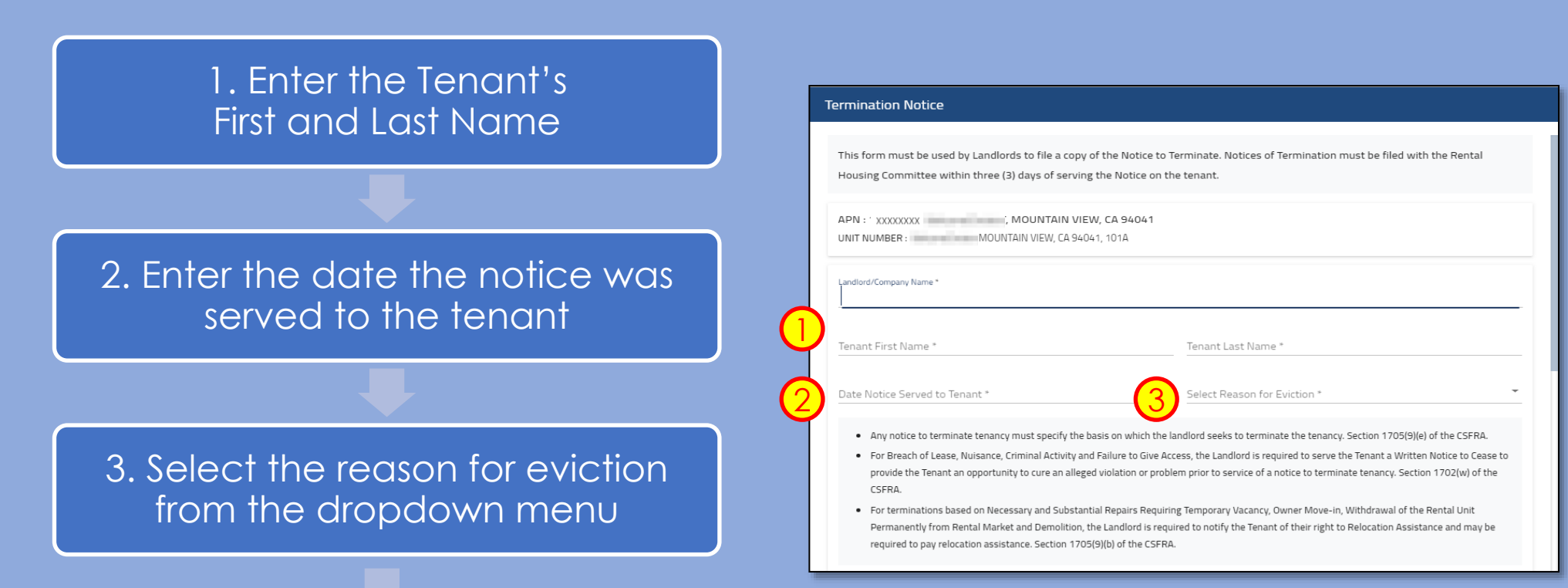

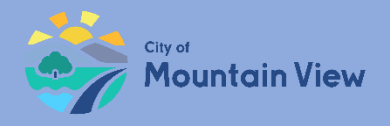

## Submit Termination Notice

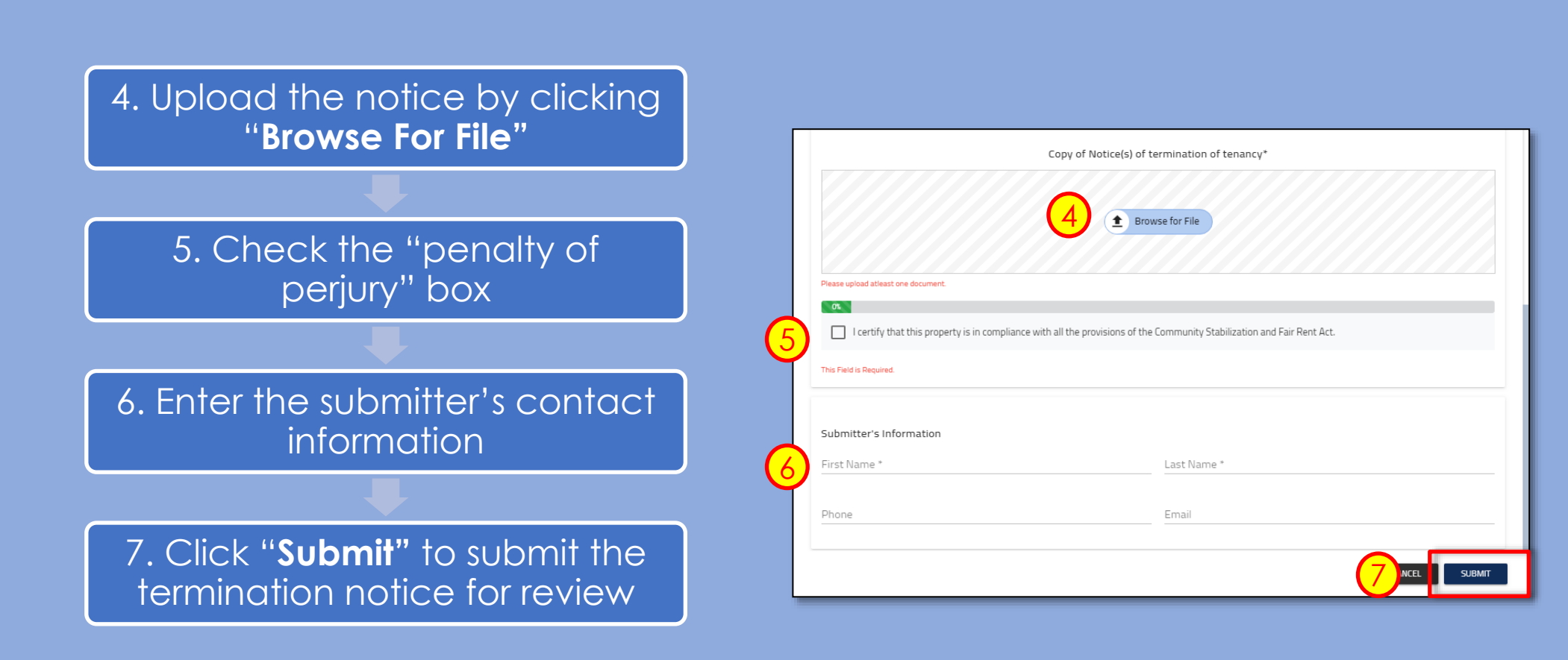

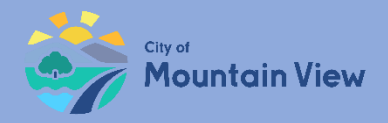

### Withdraw Termination Notice

You may withdrawal your submission by clicking into the Case ID number in the Case History section to withdrawal the notice or correct an error.

| Case History  |                    |                   |              |               |                                   |
|---------------|--------------------|-------------------|--------------|---------------|-----------------------------------|
| Case ID       | Case Type          | Created on Entity | Created Date | Last Modified | Status                            |
| TN2019-128819 | Termination Notice | Unit No.: 101A    | 08/14/2019   | 08/14/2019    | Termination Notice Pending Review |
| 2019-128817   | Rent Registry      | APN: XXXXXXX      | 08/14/2019   | 08/14/2019    | Registration Open                 |
| TN2019-128816 | Termination Notice | Unit No.: 101A    | 08/14/2019   | 08/14/2019    | Termination Notice Accepted       |
| UE2019-128342 | Unit Exemption     | APN: XXXXXXXX     | 01/07/2019   | 01/07/2019    | Unit Exemption Denied             |
| H ≪ 1 2 3 ► H | Property Exemption | APTN: XXXXXXX     | 01/07/2015   | 05/31/2015    | 1 - 5 of 15 items                 |

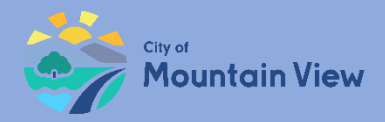

### Withdraw Termination Notice

Click "Withdraw" to formally withdraw your notice. An email confirmation will be sent to the email on file.

| Case View                                                                |                                                                                       |                                                | C REFRESH Sack                                                                                                    |
|--------------------------------------------------------------------------|---------------------------------------------------------------------------------------|------------------------------------------------|----------------------------------------------------------------------------------------------------|
| APN<br>Primary Address<br>Unit Number<br>No of Units<br>Case Type        | : XXXXXXXXX<br>: T, MOUNTAIN VIEW, CA 94041<br>: 101A<br>: 17<br>: Termination Notice | Case ID<br>Status<br>Created On<br>Modified On | <ul> <li>: TN2019-128819</li> <li>: Termination Notice Pending Review</li> <li>: 08/14/2019</li> <li>: 08/14/2019</li> </ul> |
| Date Notice Served To Tenant<br>Landlord/Company Name<br>Eviction Reason | : 08/14/2019<br>: john Doe <b>Tenant Name</b><br>: Breach of Lease                    | : jane doe                                     | Action                                                                                                    |
| Submitter's Information<br>First Name<br>Last Name                       | : andrea<br>: kennedy                                                                 |                                                |                                                                                                    |

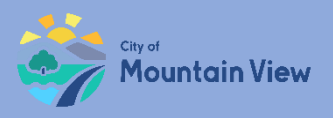

# **Submit Banked Rent Increase Notices**

### mvrent.mountainview.gov

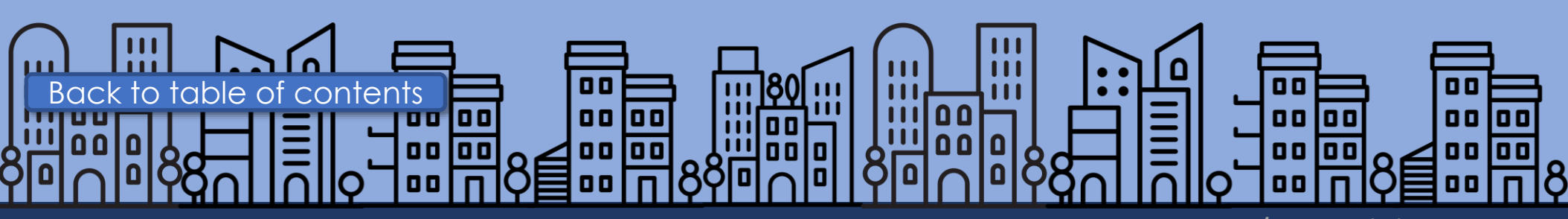

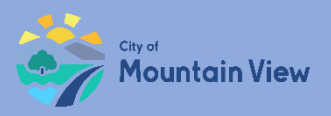

### Banked Rent Increase Notice

Notices of Banked Rent Increase must be filed with the Rental Housing Committee within seven (7) days of serving the Notice on the tenant.

### Rent Increases Not Previously Charged

• A rent increase, using both a Banked Rent Increase and the Annual General Adjustment may be higher than the AGA for a given year but cannot exceed an annual 10% increase of the current rent.

### Noticing Requirements

- At least 30 days notice to tenant
- Required text in Notice

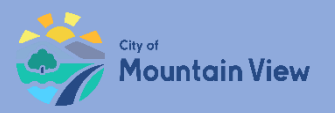

### Submit Banked Rent Increase Notice

#### Click the Actions menu for the Unit you wish to submit a notice

#### Select "**Submit Banked Rent Increase Notice**" in the dropdown menu

| - | M    | OUNTAIN VIEW, | CA 94041  |           |              |                         |              |                      |             | + ADD UNIT |
|---|------|---------------|-----------|-----------|--------------|-------------------------|--------------|----------------------|-------------|------------|
|   | Unit | Status        | Bedrooms  | Bathrooms | Monthly Rent | Original Rent<br>Amount | Move-In Date | Last Rental Increase | Occupied By | Action :   |
|   | 101A | Non-Exempt    | 1 Bedroom | 1.5       | \$2,400.00   | \$2,300.00              | 11/05/15     | 11/05/18             | Tenant      | :          |
|   | 101C | Non-Exempt    | 2 Bedroom | 2         | \$3,050.00   | \$3,050.00              | 03/08/19     | -                    | Tenant      | :          |

| -      | M       | OUNTAIN VIEW, | CA 94041  |           |                   |                         |              |               |                        |                     | + ADD UNIT     |
|--------|---------|---------------|-----------|-----------|-------------------|-------------------------|--------------|---------------|------------------------|---------------------|----------------|
|        | Unit    | Status        | Bedrooms  | Bathrooms | Monthly Rent      | Original Rent<br>Amount | Move-In Date | Last Rental I | ncrease                | Occupied By         | Action :       |
|        | 101A    | Non-Exempt    | 1 Bedroom | 1.5       | \$2,400.00        | \$2,300.00              | 11/05/15     | 11/05/18      | 🖍 Edit                 |                     |                |
|        | 101C    | Non-Exempt    | 2 Bedroom | 2         | \$3,050.00        | \$3,050.00              | 03/08/19     | -             | â Delete               |                     |                |
|        | 101B    | Non-Exempt    | Studio    | 1         | -                 | -                       | -            | -             | ৯২ Apply f             | or Exemption        |                |
| н      | < 1 ▶   | M             |           |           |                   |                         |              |               | ৯২ Submit<br>Notice    | : Banked Rent Incre | ase of 3 items |
| Case H | listory |               |           |           |                   |                         |              |               | ৯২ Submit<br>Agreement | : Tenant Buyout     |                |
| Case   | ID      |               | Case Type |           | Created on Entity | (                       | Created Date | Last Modifie  | کې Submit              | Termination Notice  | 2              |

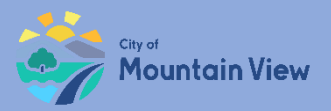

### Banked Rent Increase Notice Template

#### Download the template by clicking "Download Template" in the pop up

| ate   | Notice Issued:                                                                                                    |                               |
|-------|----------------------------------------------------------------------------------------------------|-------------------------------|
| ffec  | tive Date of Rent Increase:                                                                                                    |                               |
| ena   | nt Name(s):                                                                                                    |                               |
|       |                                                                                                    |                               |
|       |                                                                                                    |                               |
| rop   | erty Address:<br>(Rheat Number) (Rheat Name) (Anth Init N                                                                                                    | mbar)                         |
|       |                                                                                                    | ,                             |
|       | (City) (Zip Cos                                                                                                    | ia)                           |
| he f  | ollowing table may be used to show the Annual General Adjustmen                                                                                                    | t of Rent:                    |
| 1.    | Current Rent                                                                                                    | \$                            |
| 2.    | 2018 Annual General Adjustment<br>(Up to 3.6%)                                                                                                    | %                             |
|       | 2017 Banked Annual General Adjustment (if not previously charged; see page<br>2 for details)*                                                                                                    | ,                             |
| 3.    | (Up to 3.4%)<br>MANDATORY TEXT IN NOTICE REQUIRED and FILE COPY WITH CITY                                                                                                    | %                             |
|       | 2016 Banked Increase (if eligible; see page 2 for details)*                                                                                                    | ~                             |
|       | MANDATORY TEXT IN NOTICE REQUIRED and FILE COPY WITH CITY                                                                                                    | 70                            |
| 6     | Total Rent Increase Percentage                                                                                                    |                               |
| ۰.    | (Add Lines 2, 3, and 4, as applicable; increase cannot exceed 10% of rent charged in the past<br>12 months)                                                                                        | /                             |
| 6.    | Total Amount of Rent Increase                                                                                                    | s                             |
|       | New Total Rent Amount **                                                                                                    |                               |
| 7.    | (Add Lines 1 and 6)                                                                                                    | \$                            |
| all r | to rent increase shall be effective unless the Landlord has substantially complied with all the pro-<br>ules and regulations promulgated by the Rental Housing Committee (see CSFRA Section 1707() | isions of the CSFRA a<br>()). |
| land  | flord charges a Banked Rent Increase, page 2 of this template should be                                                                                                    | attached to the               |

INSULAMIENC Pages 1-2 of this template comply with the CSFVA and implementing regulators. Netter the Nettra Housing committee on the C3y of Mountain View make any claims regarding the adequacy, validity, or legality of the use of this template inder state or federal law. You may contact the Mountain View Rental Housing Helpline at 650-282-2514 or CSFRA@housing.org

| ATTACHMENT TO NOTICE OF 2018 ANNUAL GENERAL ADJUSTMENT OF RENT<br>UNDER THE COMMUNITY STABILIZATION AND FAIR RENT ACT (CSFRA)                                                                                                    |                                                                                  |                                                                                    |  |  |  |  |  |
|----------------------------------------------------------------------------------------------------|----------------------------------------------------------------------------------|------------------------------------------------------------------------------------|--|--|--|--|--|
| *ADDENDUM for Banked Rent Increases                                                                                                    |                                                                                  |                                                                                    |  |  |  |  |  |
| A. Mandatory Text in Notice of a Banked Rent Increase                                                                                                    |                                                                                  |                                                                                    |  |  |  |  |  |
| he rent increase requested with this notice exceeds the annual general adjustment authorized for<br>e current year. Landlords may save ('bank') annual general adjustments that were not imposed in<br>evious years and implement them with the current annual general adjustment in accordance with<br>e Community Stabilization and Fair Rent Act section 1707 and implementing regulations.                                                                      |                                                                                  |                                                                                    |  |  |  |  |  |
| Rent may only be increased once every twelve months and rent increases cannot exceed ten percent<br>(10%) of the rent actually charged in the previous year. Tenants have the right to petition the Rental<br>defines a hardhold based on either household income or if the household spends 50% or more of<br>household income on rent, with specific definitions for households with children, seniors, or persons<br>with disabilities or who are terminally it. |                                                                                  |                                                                                    |  |  |  |  |  |
| If you believe the rent increase requested with this notice is incorrect, excessive or causes an undue<br>hardship, you can (a) contact your landlord to discuss the increase, and/or (b) file a petition with the<br>RHC. For more information about petitions or the hardship process, contact the Mountain View Rental<br>Housing Helpine at (650) 282-2514 or CSFRA@housing org. <sup>1</sup>                                                                   |                                                                                  |                                                                                    |  |  |  |  |  |
| B. Required Qualifications                                                                                                    | s for eligibility to use the 2016 E                                              | Banked Rent Increase                                                               |  |  |  |  |  |
| The 2016 Banked Rent Increase                                                                                                    | e of 2.6% may only be used by la                                                 | ndlords for the following rental units:                                            |  |  |  |  |  |
| 1. The property has been continuously owned by the landlord since October 19, 2015, and<br>2. The unit has been occupied by the same tenant household since October 19, 2015, and<br>3. The unit was not subject to a rent increase between October 19, 2015 & Docember 23, 2016.<br>4. The 2016 Banked Rent Increase of 2.6% must be used by August 31, 2020 or it is forfeit.                                                                                     |                                                                                  |                                                                                    |  |  |  |  |  |
| C. Tenant Hardship Inform                                                                                                    | nation                                                                           |                                                                                    |  |  |  |  |  |
| If the proposed rent increase in<br>Hardship Petition based on any                                                                                                    | cludes any Banked Rent Increase<br>of the following conditions:                  | e a tenant may file an Undue                                                       |  |  |  |  |  |
| Hardship Condition                                                                                                    | Household Income Limit<br>Or Rent Burden Status                                  | Additional Criteria                                                                |  |  |  |  |  |
| a. Inadequate Household Income                                                                                                    | 100% of AMI or Severe Rent Burden                                                | n/a                                                                                |  |  |  |  |  |
| b. Families with Children                                                                                                    | 120% of AMI or Severe Rent Burden                                                | Primary residence of one or more<br>persons under the age of 18                    |  |  |  |  |  |
| c. Senior Household                                                                                                    | 120% of AMI or Severe Rent Burden                                                | Primary residence of individual who is<br>62 or older                              |  |  |  |  |  |
| d. Persons with Disabilities                                                                                                    | 120% of AMI or Severe Rent Burden                                                | Primary residence of person who is<br>disabled                                     |  |  |  |  |  |
| e. Persons who are Terminally III                                                                                                    | 120% of AMI or Severe Rent Burden                                                | Primary residence of person who is<br>certified as terminally ill                  |  |  |  |  |  |
| f. Other                                                                                                    | 120% of AMI or Severe Rent Burden                                                | Other extenuating circumstances                                                    |  |  |  |  |  |
| * Tenant may qualify if total househol<br>for household size (AMI), or if house                                                                                                    | Id income does not exceed the listed per<br>hold spends more than 50% of househo | rcentage of area median income adjusted<br>id income on rent (Severe Rent Burden). |  |  |  |  |  |

DISCLAMMER: Pages 1:2 of this temptate comply with the CS-HA and implementing regulators. Netther the Kental Housing Committee northe City of Mountain View make sing claims regarding the adequacy, validity, or legality of the use of this temptate under state or federal law. You may contact the Mountain View Rental Housing Helpine at 650-282-2514 or CSFRA@housing. or Page.

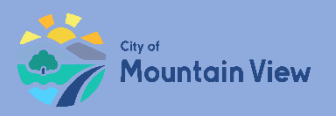

### Submit Banked Rent Increase Notice

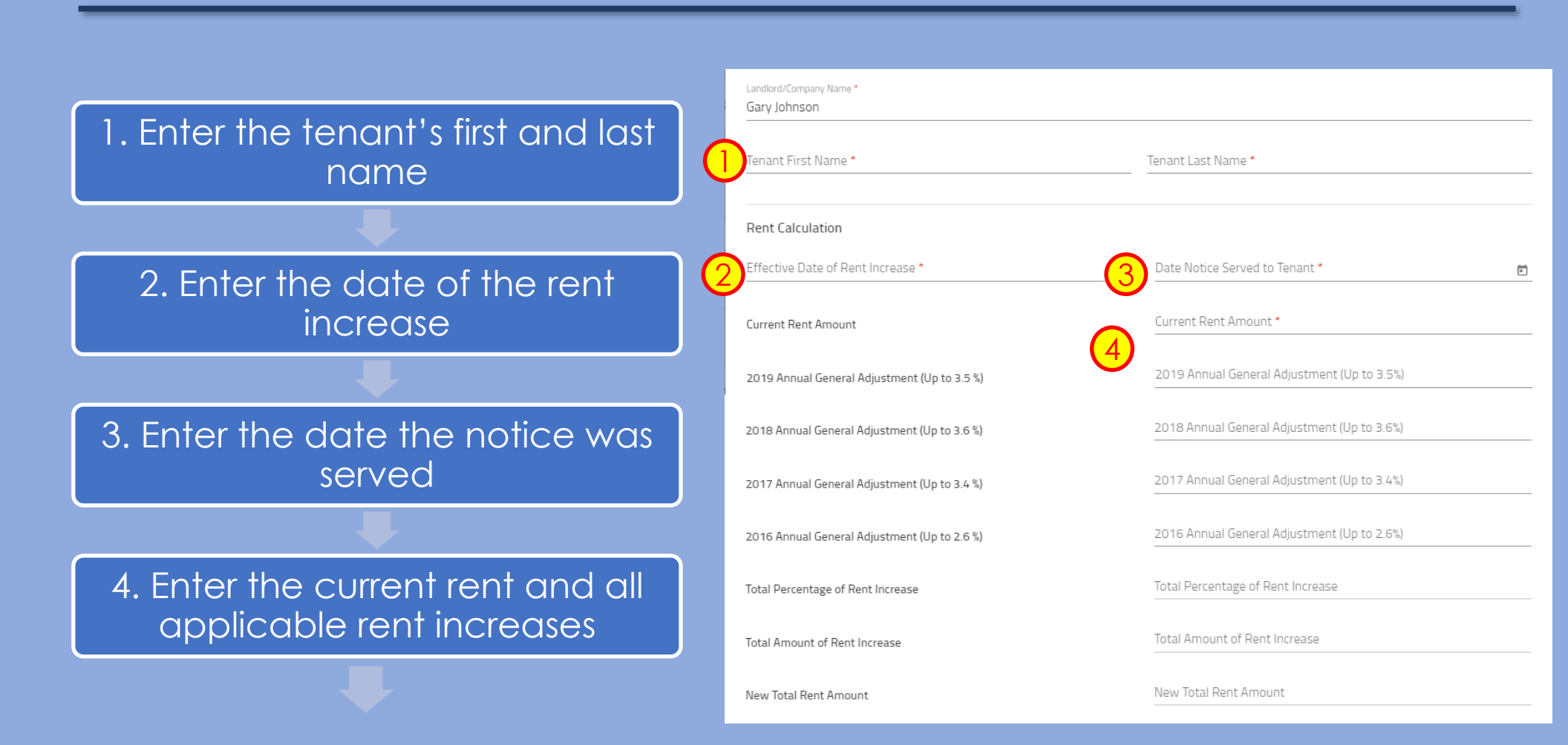

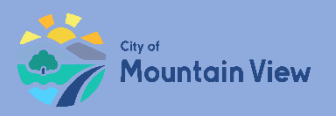

### Submit Banked Rent Increase Notice

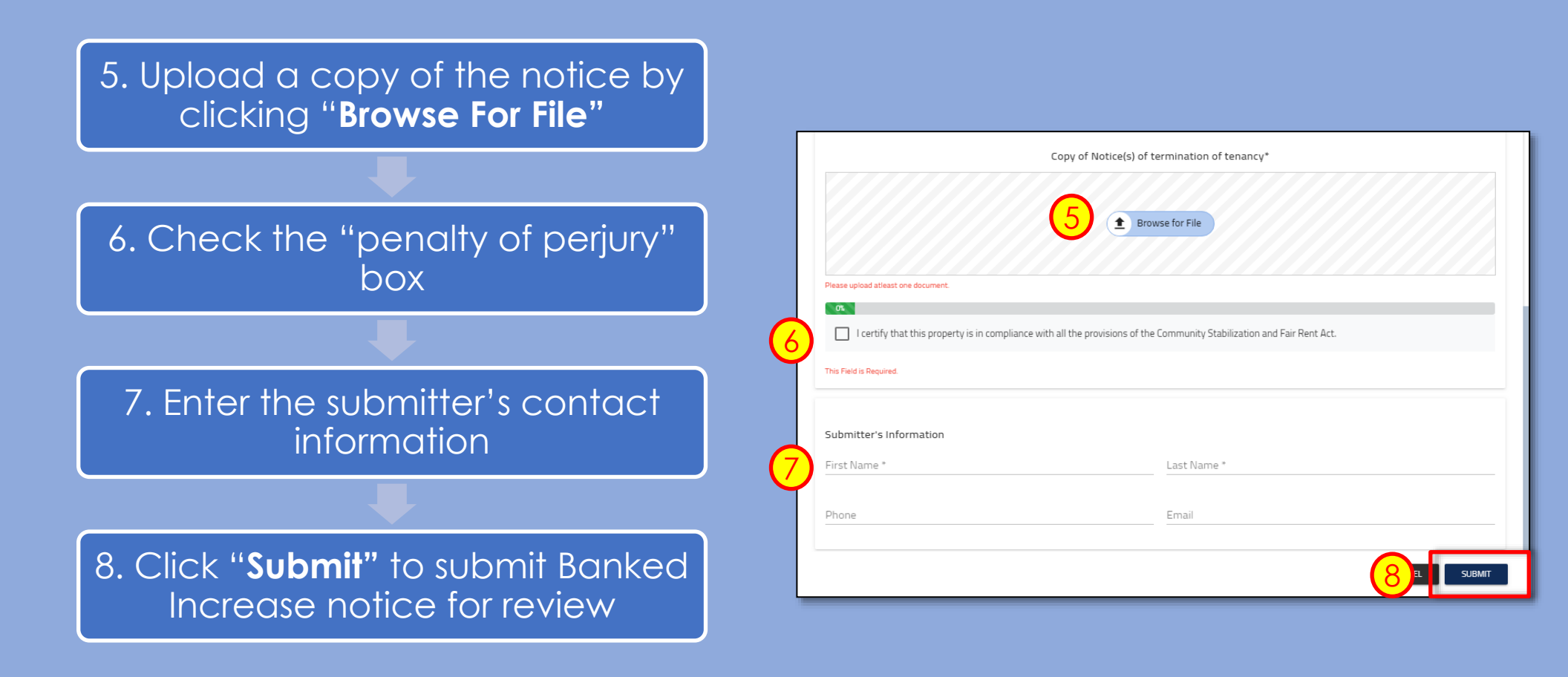

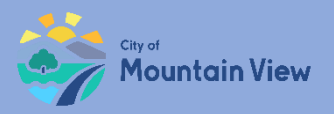

### Withdrawal Banked Notice (optional)

You may withdrawal your submission by clicking into the Case ID number in the Case History section to withdrawal the notice or correct an error.

| Case History                  |                    |                   |              |               |                                   |
|-------------------------------|--------------------|-------------------|--------------|---------------|-----------------------------------|
| Case ID                       | Case Type          | Created on Entity | Created Date | Last Modified | Status                            |
|                               |                    |                   |              |               |                                   |
| TN2019-128819                 | Termination Notice | Unit No.: 101A    | 08/14/2019   | 08/14/2019    | Termination Notice Pending Review |
| 2019-128817                   | Rent Registry      | APN: 'XXXXXXXX    | 08/14/2019   | 08/14/2019    | Registration Open                 |
| TN2019-128816                 | Termination Notice | Unit No.: 101A    | 08/14/2019   | 08/14/2019    | Termination Notice Accepted       |
| UE2019-128342                 | Unit Exemption     | APN: XXXXXXXX     | 01/07/2019   | 01/07/2019    | Unit Exemption Denied             |
| PE2019-128341                 | Property Exemption | APN: XXXXXXXX     | 01/07/2019   | 05/31/2019    | Property Exemption Denied         |
| H ≪ 1 2 3 → H 1-5 of 15 items |                    |                   |              |               |                                   |

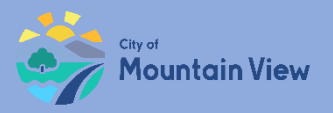

### Withdrawal Banked Notice (optional)

Click "Withdraw" to formally withdraw your notice. An email confirmation will be sent to the email on file.

| Case View                                                                |                                                                                      |                                                | C REFRESH C Back                                                                                                    |
|--------------------------------------------------------------------------|--------------------------------------------------------------------------------------|------------------------------------------------|----------------------------------------------------------------------------------------------------|
| APN<br>Primary Address<br>Unit Number<br>No of Units<br>Case Type        | : 15804002<br>: T, MOUNTAIN VIEW, CA 94041<br>: 101A<br>: 17<br>: Termination Notice | Case ID<br>Status<br>Created On<br>Modified On | <ul> <li>: TN2019-128819</li> <li>: Termination Notice Pending Review</li> <li>: 08/14/2019</li> <li>: 08/14/2019</li> </ul> |
| Date Notice Served To Tenant<br>Landlord/Company Name<br>Eviction Reason | : 08/14/2019<br>: john Doe <b>Tenant Name</b><br>: Breach of Lease                   | : jane doe                                     | Action                                                                                                    |
| Submitter's Information<br>First Name<br>Last Name                       | : andrea<br>: kennedy                                                                |                                                |                                                                                                    |

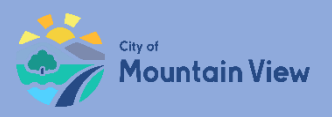

### mvrent.mountainview.gov

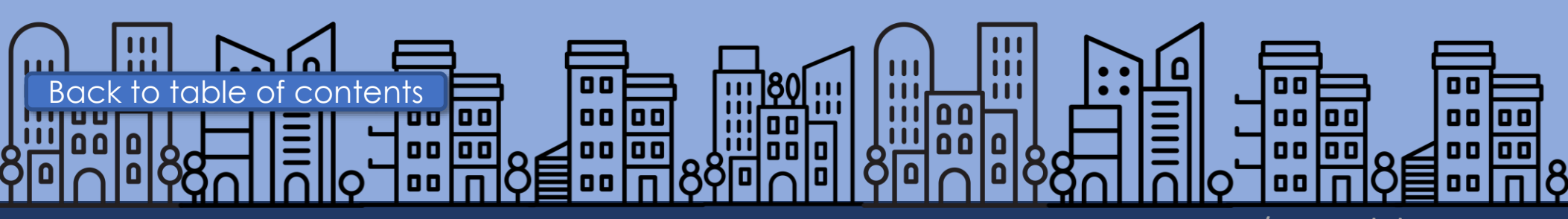

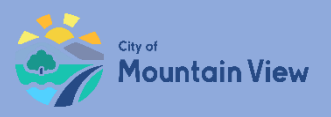

### Tenant Buyout Information

Buyout information and a signed copy of the Tenant Buyout Disclosure Form must be filed with the Rental Housing Committee (RHC) within fifteen (15) days of execution of a Tenant Buyout Agreement.

### Tenant Buyout Disclosure Form

• Provides notice to tenants of their rights under the CSFRA regarding offers to vacate a rental unit in exchange for compensation by the landlord.

### Buyout Information to RHC

- Landlord's full name
- Tenant's full name and address
- Amount paid to the tenant(s) and the date when paid to the tenant(s)

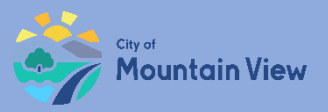

### Tenant Buyout Disclosure Form Template

### Download the template by clicking "Download Template" in the pop up

| 97                                                                              | Mountain View                                                                                                    | (650) 903-6125   mvrent@mountainview.gov<br>Mountainview.gov/rentstabilization                                                                                                    |
|---------------------------------------------------------------------------------|----------------------------------------------------------------------------------------------------|----------------------------------------------------------------------------------------------------|
|                                                                                 | CSFRA TENAI                                                                                                    | NT BUYOUT DISCLOSURE FORM                                                                                                    |
| his residentic                                                                  | l unit is subject to the City of Mou                                                                                                    | intain View Community Stabilization and Fair Rent Act.                                                                                                    |
| This form pro<br>Rent Act rega<br>are encourag<br>View Rental<br>filing with th | vides notice to tenants of their righ<br>rding offers to vacate a rental unit i<br>ed to contact an attorney. Tenants<br>tousing Helpline at (650) 903-6136<br>e City by both the landlord and the t | ts under the City of Mountain View's Community Stabilization and Fair<br>n exchange for compensation by the landlord. Tenants seeking legal advic<br>with general questions or seeking legal referrals may contact the Mountai<br>or <u>mernet@mountainNew.gov</u> . This form must be signed on Page 2 prior t<br>enant(s) |
| Date:                                                                           |                                                                                                    |                                                                                                    |
| Address:                                                                        |                                                                                                    |                                                                                                    |
| Unit Numbe                                                                      | r(#):                                                                                                    |                                                                                                    |
| Tenant Nan                                                                      | e(s)*:                                                                                                    |                                                                                                    |
|                                                                                 |                                                                                                    |                                                                                                    |
| A tenant has                                                                    | the following rights when consider                                                                                                    | ing whether to accept a landlord's buyout offer:                                                                                                    |
| 1. The                                                                          | right to refuse any buyout offer and                                                                                                    | the landlord is prohibited from retaliation.                                                                                                    |
| 2. The                                                                          | right to a translation of the disclosu                                                                                                    | re form and buyout agreement.                                                                                                    |
| 3. The                                                                          | right to consult an attorney and/or t                                                                                                    | the Housing Helpline before deciding whether to accept the offer.                                                                                                    |
| 4. The<br>land                                                                  | right to cancel the agreement within ords).                                                                                                    | 10 calendar days after it is fully executed (applicable to tenants and                                                                                                    |
| 5. The regu                                                                     | ight to rescind the buyout agreeme<br>lations or the landlord failed to prov                                                                                                    | nt at any time if it does not meet the requirements of the CSFRA<br>vide this disclosure form.                                                                                                    |
|                                                                                 |                                                                                                    |                                                                                                    |
| ATTENTION:<br>Filing require                                                    | ement. The landlord must file a noti                                                                                                    | ce of the execution of a buyout agreement, along with this signed Tenant                                                                                                    |
| executed.                                                                       | sure joint, when the iternal riousing                                                                                                    | committee within 15 calendar days from the date the agreement is                                                                                                    |
| Payments m<br>seek advice                                                       | ay be taxable. Tenants should be av<br>rom someone qualified to answer q                                                                                                    | vare that a buyout payment may be taxable as income, and they should uestions about possible tax implications.                                                                                                    |
| Market Rent<br>rents for cor                                                    | s. Market rate rents in the area mig<br>parable rental units before entering                                                                                                    | ht be significantly higher than your current rent and you may wish to chec<br>g into a buyout agreement.                                                                                                    |
| Public Recor                                                                    | ds. Certain information related to be<br>rmation.                                                                                                    | uyout agreements submitted to the City may be public, after redaction of                                                                                                    |
| personal info                                                                   |                                                                                                    | o está disponible en español y mandarín.                                                                                                    |
| personal info                                                                   | Este formulari                                                                                                    |                                                                                                    |
| personal info                                                                   | Este formulari<br>此:                                                                                                    | 表格有西班牙语和中文版本                                                                                                    |
| personal info                                                                   | Este formulari<br>此                                                                                                    | 表格有面搋牙语和中文版本                                                                                                    |

Rent Increases limited under the CSFRA. Rent increases for Covered Units can only be charged once per 12 months in accordance with the Annual General Adjustment ("GAG") as set by the Rental Housing Committee. A list of allowed rent increases can be found online at <u>mountainvew gov/rentabilitation</u>.

Just Cause Termination Notices under the CSFRA. The CSFRA limits the reasons for which a landlord can issue termination notices ("Just Cause" evictions), including: failure to pay rent, breach of lease, nuisance, criminal activity or failure to give access. Necessary repairs, owner move-in, withdrawail of the property from the rental market and demolition are also just causes for eviction and in these instances a landlord may be required to provide tenant relocation assistance, or where applicable offer first right of return to a terminated termant.

Legally mandated relocation payments and first right of return under the CSFRA and TRAO. The CSFRA and the Tenant Relocation Assistance Ordinance require that landloce make relocation payments to their tenants under carbini orcumstances in which tenants are displaced or evicted through no fault of the tenant. Tenants also have a right to return after certain no-fault evictions, such as code compliance repairs or Ellis evictions if the unit is re-rented. These legally mandated relocation payments are not buyout agreements and do not limit the scoge and applicability or Dayout agreements in any way. Tenants and landlocet with questions about whether a relocation payment may be required by law and what amount is mandatory may contact the Rental Housing Committee for more information.

Tenant Relocation Assistance Amounts per Household Q3 2023

|                                                                                                    | Studio  | 1-Bedroom | 2-Bedroom | 3-Bedroom |  |
|----------------------------------------------------------------------------------------------------|---------|-----------|-----------|-----------|--|
| Average Comparable Rent in MV                                                                                                    | \$2,304 | \$2,809   | \$3,625   | \$4,333   |  |
| TRAO Assistance Base Amount for Household income < 120% AMI + \$5,000<br>TRAO Special Circumstances \$8,919 for households with: Seniors (62 and<br>up), disabled, legally dependent children < 19 |         | \$8,427   | \$10,875  | \$12,999  |  |
|                                                                                                    |         | \$17,346  | \$19,794  | \$21,918  |  |
| 120% of Area Median Income (AMI) + \$5,000                                                                                                    |         |           |           |           |  |

| mousenoid size     |           | 2                        |           | •         | , <b>,</b> | •         |
|--------------------|-----------|--------------------------|-----------|-----------|------------|-----------|
| 120% AMI + \$5,000 | \$157,300 | \$179,050                | \$200,800 | \$222,550 | \$239,950  | \$257,350 |
| ******             | P         | the second second second |           |           |            |           |

\*Using Average Median Income per Household Size, HCD State Income Limits for Santa Clara County 2023

#### Declaration of Landlord

| I declare under penalty of perjury<br>Tenant(s) immediately prior to me | I declare under penalty of perjury under the laws of the State of California that I have given copy of the Tenant Buyout Disclosure Form to the<br>Tenant(s) immediately prior to making a buyout offer: |  |  |  |  |  |
|-------------------------------------------------------------------------|----------------------------------------------------------------------------------------------------|--|--|--|--|--|
| Executed on this day                                                    | of,20                                                                                                    |  |  |  |  |  |
| Signature:                                                              |                                                                                                    |  |  |  |  |  |
| Print Name:                                                             |                                                                                                    |  |  |  |  |  |
| Address:                                                                |                                                                                                    |  |  |  |  |  |
|                                                                         |                                                                                                    |  |  |  |  |  |

#### Acknowledgement of Tenant(s)

| I verify that I have received a c | oy of the Tenant Buyout Disclosure Form under the CSFRA regarding buyout offers and agreements: |  |  |  |  |  |
|-----------------------------------|-------------------------------------------------------------------------------------------------|--|--|--|--|--|
| Tenant Signature(s):              |                                                                                                 |  |  |  |  |  |
| Print Name(s):                    |                                                                                                 |  |  |  |  |  |
| Date:                             |                                                                                                 |  |  |  |  |  |
|                                   |                                                                                                 |  |  |  |  |  |
| Rent Stabilization Division, Cit  | ent Stabilization Division, City of Mountain View Rev. 2023_04.                                 |  |  |  |  |  |

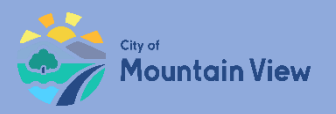

### Landlord's contact information will auto populate

### Enter tenant contact information

| Tenant Buyout Notice              |                 |
|-----------------------------------|-----------------|
| Owner Details                     |                 |
| First Name *                      | Last Name *     |
| Gary                              | Johnson         |
| Street Address *                  |                 |
| 111 Main Street                   | Apt/Unit Number |
| This Field is Required.<br>City * | State *         |
| MOUNTAIN VIEW                     | California      |
| Zip Code *                        |                 |
| 94040                             |                 |
|                                   |                 |
| Tenant Details                    |                 |
| First Name *                      | Last Name *     |
|                                   |                 |
| Street Address *                  | Apt/Unit Number |
| This Field is Required.           | State           |
| Mountain View                     | California      |

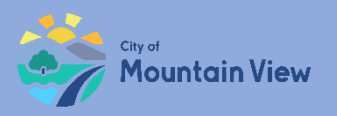

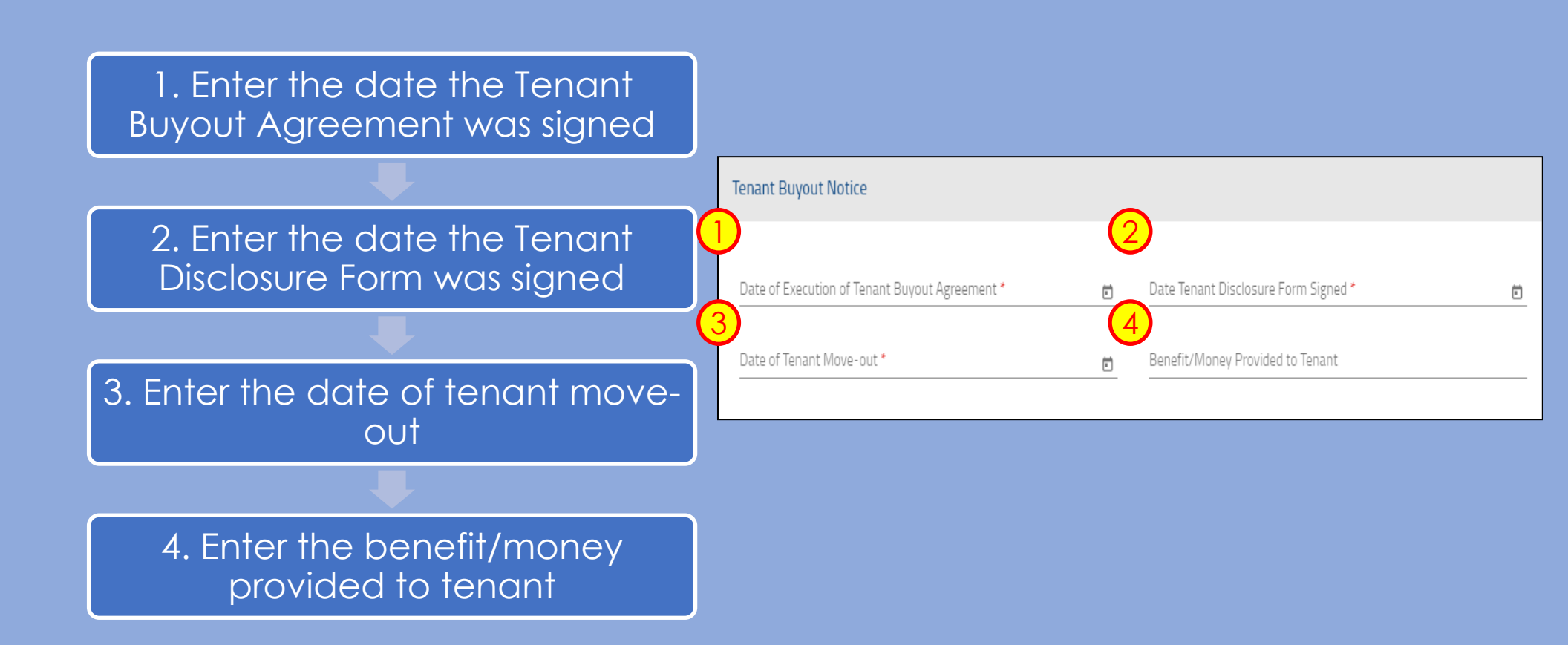

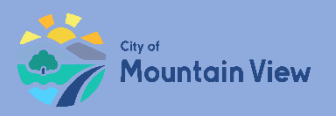

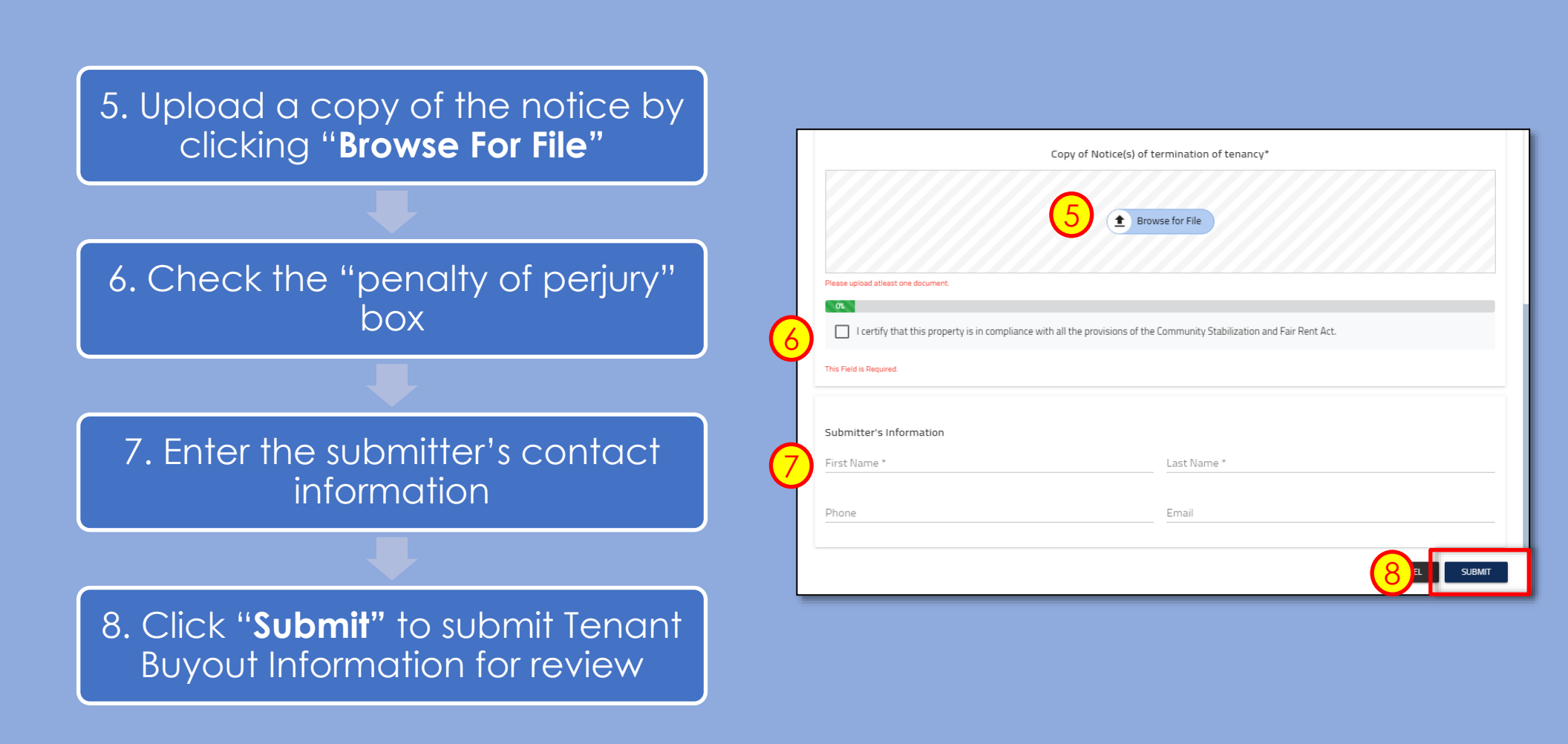

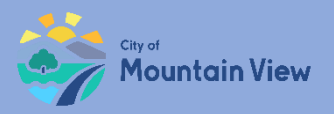

### Withdrawal Tenant Buyout (optional)

You may withdrawal your submission by clicking into the Case ID number in the Case History section to withdrawal the notice or correct an error.

| Case History                                                                  |                    |                   |              |               |                                   |  |
|-------------------------------------------------------------------------------|--------------------|-------------------|--------------|---------------|-----------------------------------|--|
| Case ID                                                                       | Case Type          | Created on Entity | Created Date | Last Modified | Status                            |  |
|                                                                               |                    |                   |              |               |                                   |  |
| TN2019-128819                                                                 | Termination Notice | Unit No.: 101A    | 08/14/2019   | 08/14/2019    | Termination Notice Pending Review |  |
| 2019-128817                                                                   | Rent Registry      | APN: 'XXXXXXXX    | 08/14/2019   | 08/14/2019    | Registration Open                 |  |
| TN2019-128816                                                                 | Termination Notice | Unit No.: 101A    | 08/14/2019   | 08/14/2019    | Termination Notice Accepted       |  |
| UE2019-128342                                                                 | Unit Exemption     | APN: XXXXXXXX     | 01/07/2019   | 01/07/2019    | Unit Exemption Denied             |  |
| PE2019-128341                                                                 | Property Exemption | APN: XXXXXXXX     | 01/07/2019   | 05/31/2019    | Property Exemption Denied         |  |
| I     1     2     3     ►     I       1 - 5 of 15 items     1 - 5 of 15 items |                    |                   |              |               |                                   |  |

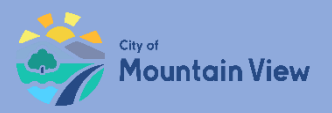

### Withdrawal Tenant Buyout (optional)

Click "**Withdraw**" to formally withdraw your notice. An email confirmation will be sent to the email on file.

| Case View                                                                |                                                                                      |                                                | C REFRESH EBack                                                                        |
|--------------------------------------------------------------------------|--------------------------------------------------------------------------------------|------------------------------------------------|----------------------------------------------------------------------------------------|
| APN<br>Primary Address<br>Unit Number<br>No of Units<br>Case Type        | : 15804002<br>: Г, MOUNTAIN VIEW, CA 94041<br>: 101А<br>: 17<br>: Termination Notice | Case ID<br>Status<br>Created On<br>Modified On | : TN2019-128819<br>: Termination Notice Pending Review<br>: 08/14/2019<br>: 08/14/2019 |
| Date Notice Served To Tenant<br>Landlord/Company Name<br>Eviction Reason | : 08/14/2019<br>: john Doe <b>Tenant Name</b><br>: Breach of Lease                   | : jane doe                                     | Action                                                                                 |
| Submitter's Information<br>First Name<br>Last Name                       | : andrea<br>: kennedy                                                                |                                                |                                                                                        |

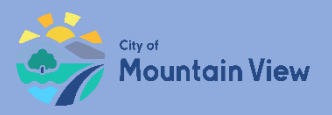

# Contact us.

### 650-903-6136 mvrent@mountainview.gov mvrent.mountainview.gov

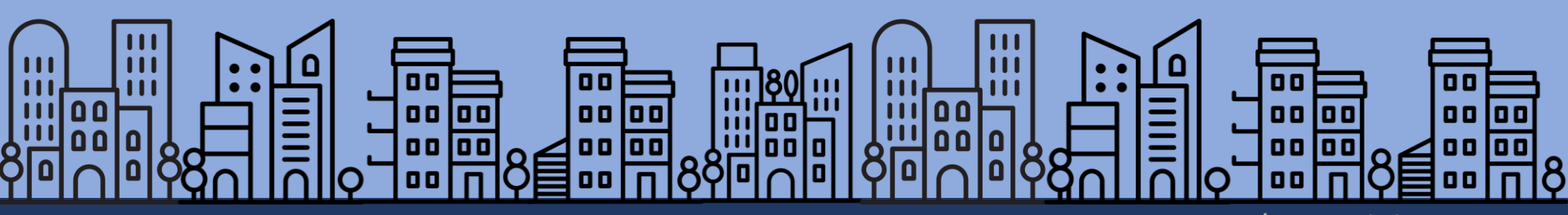